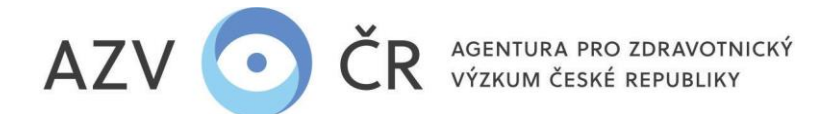

# VYPLNĚNÍ NÁVRHU PROJEKTU V INFORMAČNÍM SYSTÉMU VÝZKUMNÝCH PROJEKTŮ (ISVP)

Webové rozhraní pro přihlášení do ISVP je <u>http://eregpublic.ksrzis.cz/</u>.

#### Obsah

| 1)  | PŘIHLÁŠENÍ2                                                        |
|-----|--------------------------------------------------------------------|
| 2)  | VYHLEDÁNÍ SOUTĚŽE A NOVÝ NÁVRH PROJEKTU                            |
| 3)  | ZALOŽENÍ NÁVRHU PROJEKTU                                           |
| 4)  | VYPLNĚNÍ NÁVRHU PROJEKTU                                           |
| A   | .) Záložka "Detail"                                                |
| E   | ) Záložka "Navrhovatel - xxxxx" příp. "Spolunavrhovatel – xxxxx"15 |
|     | Záložka "Náklady – rozpis (v tis. Kč)"                             |
|     | Záložka "Náklady – souhrn (v tis. Kč)"                             |
|     | Záložka "Náklady – Zdůvodnění nákladů pro rok 20xx"24              |
|     | Záložka "Bibliografie"                                             |
|     | Záložka "Související projekty"                                     |
|     | Záložka "Přílohy"                                                  |
|     | Záložka "Pověřené osoby"                                           |
| 5)  | FINALIZACE A PODÁNÍ NÁVRHU PROJEKTU                                |
| 6)  | KONTROLA SPÁROVÁNÍ PODANÉHO NÁVRHU PROJEKTU                        |
| 7)  | PRINCIPY GENDEROVÉ ROVNOSTI                                        |
| коі | NTAKTY                                                             |

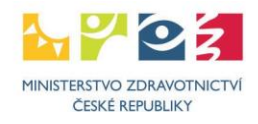

AGENTURA PRO ZDRAVOTNICKÝ VÝZKUM ČESKÉ REPUBLIKY

#### !UPOZORNĚNÍ! Veškeré níže použité obrázky a v nich vyplněné texty jsou pouze ILUSTRAČNÍ.

Doporučeným prohlížečem pro korektní zobrazení formulářů systému ISVP je Microsoft Edge aktualizovaný na verzi Chromium, Google Chrome od verze 69 a Mozilla Firefox od verze 62.0.3 a 60.2.2 ESR (jedná se o obecné požadavky prostředí JTP).

# 1) PŘIHLÁŠENÍ

AZV

Po kliknutí na "Přihlásit se/Log in" (http://eregpublic.ksrzis.cz/) se objeví přihlašovací tabulka, přihlašujte se pouze pomocí uživatelského jména a Vámi vytvořeného hesla (při aktivaci), nikoliv přes certifikáty a národní identitní autority (NIA). Při prvním přihlášení na počítači, příp. při zadání chybných údajů je třeba zadat tzv. chaptchu (kontrolní číselný kód) a kliknete na "Odeslat/Send". Následně Vám na email/mobilní telefon přijde jednorázový kód, který prosím vepište (zkopírujte) do příslušného pole, následně klikněte na "Odeslat/Send" (toto dvojité zabezpečení je vyžadováno pro splnění kybernetické bezpečnosti). Kód je zasílán z adresy otp@ereg.ksrzis.cz.

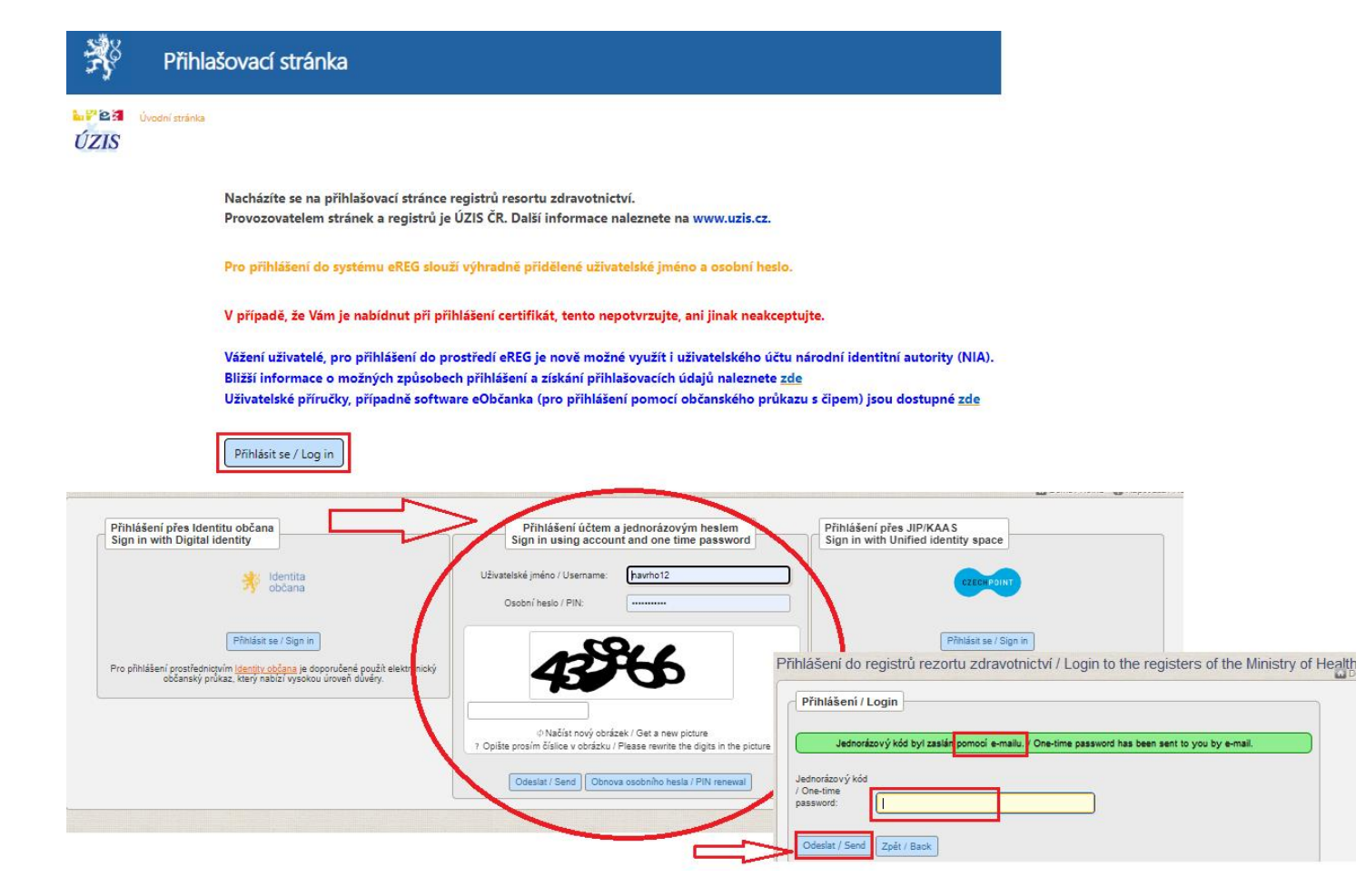

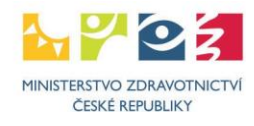

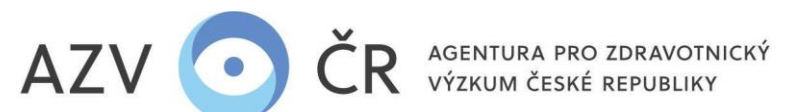

# 2) VYHLEDÁNÍ SOUTĚŽE A NOVÝ NÁVRH PROJEKTU

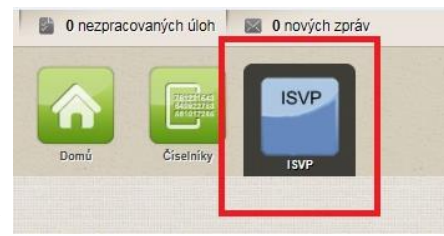

Domů / Home Soutěže Rrojekty

CZ / EN

Po přihlášení vyberete ikonku "ISVP"

# Pro podání návrhu projektu musíte mít roli "Navrhovatel", v případě, že máte u své osoby zadáno více rolí či institucí, zkontrolujte, zda máte vybranou správnou roli a instituci, za kterou projekt hodláte podat.

a následně ikonku "Soutěže"

| <b>1</b> 26. 5. 2017 <b>1</b> | Koordinační středisko pro resortní zdravotnické informační systémy / Navrhovatel | 3 Uživatel 🔯 |
|-------------------------------|----------------------------------------------------------------------------------|--------------|
|                               | Výběr role                                                                       |              |
| 0 %                           | Oponenti AZV / Oponent                                                           |              |
|                               | Koordinační středisko pro resortní zdravotnické informační systémy / Navrhovatel |              |
|                               | Ústav zdravotnických informací a statistiky ČR / Navrhovatel                     |              |
| Schovat                       | Ústav zdravotnických informací a statistiky ČR / Uchazeč                         |              |

ISVP umožňuje práci v českém a anglickém jazyce, pro přepnutí na preferovaný jazyk použijte ikonu s vlajkou

AGENTURA PRO ZDRAVOTNICKÝ VÝZKUM ČESKÉ REPUBLIKY Ruská 2412/85, 100 05 Praha 10 IČ: 03009491, DIČ: CZ03009491, e-mail: info@azvcr.cz, web: www.azvcr.cz, ISDS: f7eike4 sekretariát: +420 271 019 257

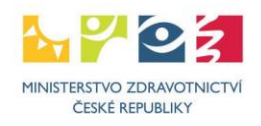

CZ / EN

nebo

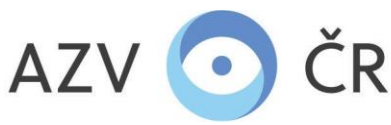

Po zobrazení seznamu soutěží je u otevřené výzvy (pro VES 2026 jsou v ISVP dvě) kromě tlačítka "Detail" (informace o soutěži) také tlačítko "Nový návrh", kterým lze podat návrh do aktivní soutěže.

Návrh projektu je možné přiřadit do jednoho z podprogramů dle vědecké kariéry navrhovatele a dalších podmínek. V aplikaci ISVP jsou tyto podprogramy rozlišeny písmenem "J", a to následovně: "VES 202XJ" projekty juniorních výzkumníků -> navrhovatelem může být osoba zabývající se výzkumem, u které v roce podávání návrhu projektu do veřejné soutěže uplynulo nejvýše 8 let od udělení akademického titulu Ph.D. nebo jeho ekvivalentu, nebo jej získá nejpozději do dne uzavření smlouvy/vydání rozhodnutí o řešení projektu, výše uznaných nákladů projektu je limitována částkou 8,5 mil. Kč, a "VES 202X" (navrhovatel má titul Ph.D. nebo jeho ekvivalent).

| Seznam s   | znam soutěží |                      |                    |                 |                  |                 |               |                   |  |  |
|------------|--------------|----------------------|--------------------|-----------------|------------------|-----------------|---------------|-------------------|--|--|
| Filtr      |              |                      |                    |                 |                  |                 |               |                   |  |  |
| Stav soutě | že           |                      |                    | Název           |                  |                 |               |                   |  |  |
|            |              |                      | ×                  |                 |                  |                 |               |                   |  |  |
| Program    |              |                      |                    |                 |                  |                 |               | e                 |  |  |
|            |              |                      |                    |                 |                  |                 |               |                   |  |  |
| Vyhleda    | t            |                      |                    |                 |                  |                 |               |                   |  |  |
| Kód        | Název        | Otevření přihlášek 👃 | Uzavření přihlášek | Konec hodnocení | Začátek projektů | Maximální délka | Stav          |                   |  |  |
| 24         | VES 2024     | 12.04.2023           | 15.05.2023 12:00   | 11.06.2023      | 01.07.2024       |                 | 4 Zveřejněna  | Detail Nový návrh |  |  |
| 24J        | VES 2024J    | 17.05.2022           | 07.10.2022 12:00   | 24.02.2023      | 01.05.2023       |                 | 4 Zveřejněna  | Detail Nový návrh |  |  |
| 23         | VES 2023     | 11.05.2022           | 11.05.2023 12:00   | 11.06.2023      | 01.07.2023       |                 | 4 Zveřejněna  | Detail            |  |  |
| 22T        | VES 2022 T   | 07.12.2021           | 30.04.2022 12:00   | 23.02.2023      | 01.05.2023       |                 | 4 Zveřejněna  | Detail            |  |  |
| 22         | VES 2022     | 06.05.2021           | 30.06.2021 12:00   | 23.02.2022      | 01.05.2022       |                 | 4 V realizaci | Detail            |  |  |
| 22J        | VES 2022J    | 06.05.2021           | 30.06.2021 12:00   | 23.02.2022      | 01.05.2022       |                 | 4 V realizaci | Detail            |  |  |
| 21         | VES 2021     | 06.05.2020           | 30.06.2020 12:00   | 19.02.2021      | 01.03.2021       |                 | 4 Zveřejněna  | Detail            |  |  |

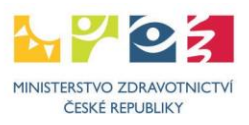

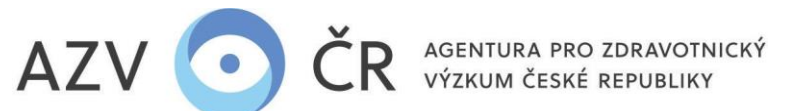

# 3) ZALOŽENÍ NÁVRHU PROJEKTU

Pro založení návrhu projektu je nutné vybrat **"Hlavní panel"** (! POZOR po založení nelze změnit !), pro výběr použijte šipku, která Vám umožní výběr z číselníku panelů, dobu řešení projektu **"Doba řešení (v letech)"** (nyní standardně 4 roky, pokud zadáte neplatnou dobu, budete upozornění).

| Domů / Home Soutěže Návrhy Projekty Nast./Settings                                                                                                    | 👷 🔹 💥 Maximální délka projektu je 4 roky.       |
|----------------------------------------------------------------------------------------------------|-------------------------------------------------|
| Založení návrhu<br>Základní údaje<br>Soutěž<br>VES Test<br>Hlavní panel<br>01 - Metabolické a endokrinní choroby<br>02 - Choroby oběhové soustavy<br>03 - Nádorové choroby<br>04 - Neurovědy a duševní zdraví<br>05 - Poruchy imunity a infekční choroby<br>06 - Poruchy orgánové funkce a úrazová a intenzivní medicína | Po zadání klikněte na <b>"Založit"</b> .        |
| 07 - Věkově specifické skupiny chorob                                                                                                    | Založení návrhu                                 |
| 09 - Preventivní medicína a ošetřovatelství                                                                                                    | Základní údaje                                  |
| 10 - Muskuloskeletální medicína                                                                                                    | ▼ Soutěž                                        |
|                                                                                                    | VES Test                                        |
|                                                                                                    | Hievni panel                                    |
|                                                                                                    | 10 - Muskuloskeletální medicína                 |
|                                                                                                    | Doba řešení (v letech)                          |
|                                                                                                    | 4                                               |
|                                                                                                    | Založit Zrušit Zpracování požadavku 💌           |
|                                                                                                    | Čekejte prosím, server zpracovává váš požadavek |
|                                                                                                    |                                                 |

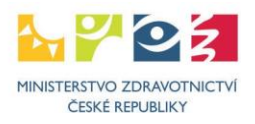

5

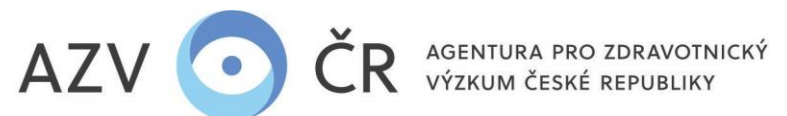

4) VYPLNĚNÍ NÁVRHU PROJEKTU

<u>CELÝ NÁVRH PROJEKTU JE NUTNÉ VYPLNIT ANGLICKY</u> (např. zdůvodnění nákladů, náplň práce, přínos pro obor, historie mezinárodní spolupráce atp.), <u>POKUD NENÍ U DANÉHO POLE POŽADOVÁNO VYPLNĚNÍ V ČEŠTINĚ</u>, VÝBĚR Z ČÍSELNÍKŮ PROBÍHÁ DLE PREFEROVANÉHO NASTAVENÉHO JAZYKA, V PDF DOKUMENTU (ŽÁDOSTI), JE VŠAK JIŽ UVEDEN ANGLICKÝ EKVIVALENT.

Po založení návrhu se Vám vygeneruje registrační číslo ve formátu NW2x-xx-00xxx či NW2xJ-xx-00xxx (juniorní navrhovatel).

Doporučujeme návrh projektu průběžně ukládat, vždy na konkrétní záložce "Detail", "Navrhovatel – xxxxx", "Spolunavrhovatel – xxxxx" atd., na které pracujete, nikoliv napříč celým projektem či až při samotném konci Vaší práce, a to pomocí tlačítek "Uložit" příp. "Uložit a zpět", pokud nechcete dále pokračovat v tvorbě návrhu. Tlačítko "Zpět na seznam" Vás vrátí na Seznam návrhů projektů. Tlačítkem "Zkušební tisk" vytisknete či stáhnete <u>zkušební PDF</u>. Pokud chcete provést kontrolu vyplněných polí, použijte tlačítko "Zkontrolovat", pro podání projektu, resp. získání finálního PDF použijte "Finalizovat a podat". Projekt nenávratně zrušíte tlačítkem "Zrušit projekt".

| Uložit | Uložit a zpět | Zpět na seznam | Zkušební tisk | Zkontrolovat | Finalizovat a podat | Zrušit projekt |
|--------|---------------|----------------|---------------|--------------|---------------------|----------------|
|        |               |                |               |              |                     |                |

V případě, že se Vám objeví níže uvedené hlášky, projekt načetla (žlutá), lze změny ještě uložit, či uložila (oranžová) jiná osoba, v tomto případě změny nelze uložit a při příp. uložení se objeví i hlášení "Nelze uložit tento projekt, jelikož je vytvořena nová verze projektu. Vraťte se zpět a zkuste otevřít kartu s projektem znovu.".

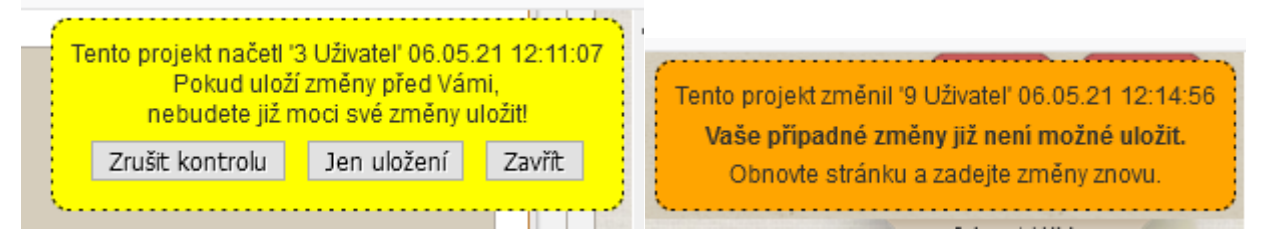

Uložený návrh projektu naleznete v záložce "Návrhy".

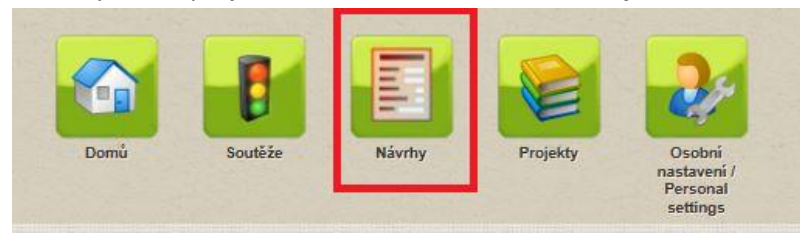

AGENTURA PRO ZDRAVOTNICKÝ VÝZKUM ČESKÉ REPUBLIKY Ruská 2412/85, 100 05 Praha 10 IČ: 03009491, DIČ: CZ03009491, e-mail: info@azvcr.cz, web: www.azvcr.cz, ISDS: f7eike4 sekretariát: +420 271 019 257

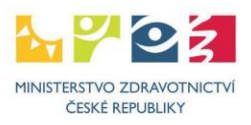

6

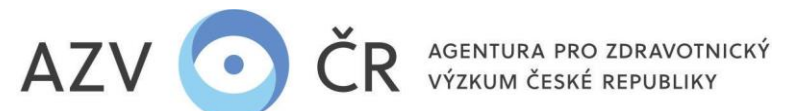

#### Pokud by se Vám nezobrazily všechny projekty, či žádný, zaškrtněte checkbox u pole "Všechny Návrhy" a dejte "Vyhledat".

| Seznam návrhů projektů      |                |             |   |          |                      |   |                    |                 |      |                        |
|-----------------------------|----------------|-------------|---|----------|----------------------|---|--------------------|-----------------|------|------------------------|
| Filtr                       |                |             |   |          |                      |   |                    |                 |      |                        |
| Název projektu              | Registrační čl | slo         |   | Hlavní p | panel                |   | Vedlejší panel     |                 |      |                        |
| (Spolu) Navrhovatel         | (Spolu) Uchaz  | zeč         |   | Pracovi  | ště (spolu) uchazeče |   | Člen týmu          |                 |      |                        |
| Celkové náklady od          | Celkové nákl   | ady do      |   | Účelove  | é náklady od         |   | Účelové náklady do |                 |      |                        |
| Klíčové slovo               | Délka řešení   |             |   | Soutěž   |                      |   | Všechny projekty   |                 |      |                        |
|                             |                |             |   | -        |                      | Ÿ |                    |                 |      |                        |
| Auto Vyhledat Zrušit Export |                |             |   |          |                      |   |                    |                 |      |                        |
| Reg. číslo † Název          |                | Navrhovatel |   |          | Uchazeč/Pracoviště   |   | Celkové náklady    | Účelové náklady | Stav |                        |
|                             |                |             | • | •••      |                      |   |                    |                 |      |                        |
| 20 V záznamů na s           | tránku         |             |   |          |                      |   |                    |                 |      | Žádný záznam nenalezer |

#### A) Záložka "Detail"

Standardně jsou části záložek rozbalené, avšak lze je zabalit kliknutím na příslušný název dané části.

#### Část "Základní údaje"

V této části doplňte pole "Název projektu česky (max. 254 znaků)", "Název projektu anglicky (max. 254 znaků)", "Abstrakt česky (max. 2000 znaků)", "Abstrakt anglicky (max. 2000 znaků)", "Obecný cíl projektu česky (max. 2000 znaků)" a "Obecný cíl projektu anglicky (max. 2000 znaků)" (pozor na vyplnění textu ve správném jazyce ČJ/AJ). "Doba řešení (v letech)" lze změnit v případě, že je soutěž vypsaná s více možnými délkami řešení projektu, při této změně je nutné kliknout na "Potvrdit délku projektu" (pokud délku neměníte, nemusíte potvrzovat). "Registrační číslo", "Datum zahájení", "Stav verze projektu", "Důvod verze projektu", "Datum podání návrhu", "Aktuální stav projektu" a "ID verze projektu" se automaticky doplní.

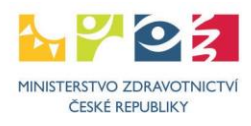

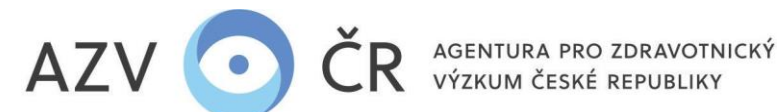

Detail projektu NW24-01-00003

| Detail Navrhovatel - 3 Uživatel          |                           |                                                          |                      |
|------------------------------------------|---------------------------|----------------------------------------------------------|----------------------|
| Základní údaja                           |                           |                                                          |                      |
| Zakladili duaje                          |                           |                                                          |                      |
| Registrační číslo                        | Datum zahájení            | Stav verze projektu                                      | Důvod verze projektu |
| NW24-01-00003                            | 1. 7. 2024                | Nová                                                     | Návrh                |
| Doba řešení (v letech)                   | Datum podání              | Aktuální stav projektu                                   | ID verze projektu    |
| 4 Potvrdit délku projektu                |                           | Koncept                                                  | 30514                |
| Název projektu (max. 254 znaků)          |                           |                                                          |                      |
|                                          |                           |                                                          |                      |
| Název projektu anglicky (max. 254 znaků) |                           |                                                          |                      |
|                                          |                           |                                                          |                      |
| Abstrakt (max. 2000 znaků)               |                           |                                                          |                      |
|                                          |                           |                                                          |                      |
|                                          |                           |                                                          |                      |
|                                          |                           |                                                          |                      |
|                                          |                           |                                                          |                      |
| Abstrakt anglicky (max. 2000 znaků)      |                           |                                                          |                      |
|                                          |                           |                                                          |                      |
|                                          |                           |                                                          |                      |
|                                          |                           |                                                          |                      |
| Cíle projektu (max. 2000 znaků)          |                           |                                                          |                      |
|                                          |                           |                                                          |                      |
|                                          |                           |                                                          |                      |
|                                          |                           |                                                          |                      |
|                                          |                           |                                                          |                      |
| Cile projektu anglicky (max. 2000 znaků) |                           |                                                          |                      |
|                                          |                           |                                                          |                      |
|                                          |                           |                                                          |                      |
|                                          |                           |                                                          |                      |
|                                          | Uložit Uložit a zpět Zpět | na seznam Zkušební tisk Zkontrolovat Finalizovat a podat | Zrušit projekt       |

V ISVP vždy prosím uvádějte pouze obecný cíl projektu (česky a anglicky, max 2000 znaků), který nesmí být v rámci řešení měněn. Obvykle vychází z názvu projektu, nemusí zahrnovat konkrétní metodické přístupy k plnění cíle apod., které se v průběhu řešení projektu mohou oproti původními plánu měnit.

# Část "Zařazení"

Pokud je Váš projekt mezioborový (lze přidat pouze jeden další panel), vyberte v části **"Panely"** další panel, a to pomocí tlačítka plus přidáte řádek, ve kterém vyberte další panel, kam projekt tematicky spadá, v tomto případě je pak nutné uvést důvod (anglicky) pro výběr dalšího panelu (alespoň 20 znaků). Veškeré záznamy lze smazat po kliknutí na ikonku popelnice.

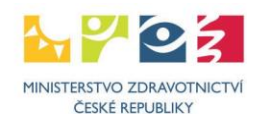

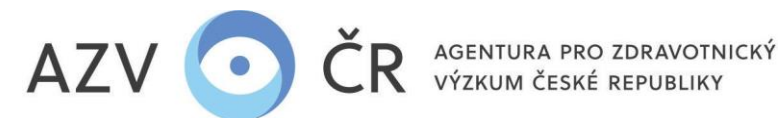

| Panely                                             |            |        |   |
|----------------------------------------------------|------------|--------|---|
| Název                                              | Zdůvodnění | Hlavní | + |
| 01 - Metabolické a endokrinní choroby              |            | ano    |   |
| 02 - Choroby oběhové soustavy 👻                    |            | ne     | Û |
| 01 - Metabolické a endokrinní choroby              |            |        |   |
| 02 - Choroby oběhové soustavy                      |            |        |   |
| 03 - Nádorové choroby                              |            |        |   |
| 04 - Neurovědy a duševní zdraví                    |            |        |   |
| 05 - Poruchy imunity a infekční choroby            |            |        |   |
| 06 - Poruchy orgánové funkce a intenzivní medicína |            |        |   |
| 07 - Věkově specifické skupiny chorob              | diade x    |        |   |
| 08 - Biomedicínské technologie                     |            |        |   |
| 09 - Preventivní medicína a ošetřovatelství        |            |        |   |
| 10 - Muskuloskeletální medicína                    | ×          |        |   |

V části "Klíčová slova česky" a "Klíčová slova anglicky" používejte pro potvrzení <u>klávesu "Enter"</u>či tlačítko <u>"+"</u> (nutné zadat alespoň tři klíčová slova česky a tři anglicky). Odstranit klíčové slovo je možné pomocí křížku.

| projekt               | 0                                        |
|-----------------------|------------------------------------------|
| test                  | ×                                        |
|                       |                                          |
|                       |                                          |
| Glíčová slova anglici | v                                        |
| líčová slova anglici  | a la la la la la la la la la la la la la |

V části "Klinické hodnocení/zkouška" je nutné odpovědět na dvě otázky, a to zda "Návrh projektu odpovídá klinickému hodnocení léčiv dle ustanovení zákona č. 378/2007 Sb., o léčivech" a "Návrh projektu odpovídá klinické zkoušce zdravotnických prostředků dle zák. 375/2022 Sb., o zdravotnických prostředcích a diagnostických zdravotnických prostředcích in vitro", pokud na jednu či obě otázky bude odpovězeno kladně, bude zaškrtnut checkbox v části "Povinné přílohy" přidají pole pro vložení povinných příloh "Povolení klinického hodnocení" či "Povolení provedení klinické zkoušky" (více k vkládání příloh v části "Povinné přílohy". Pokud bude odpovězeno negativně, možnost doplnění těchto příloh nebude viditelná, k takovémuto návrhu se pak nedokládá ani dříve povinné "Čestné prohlášení uchazeče ve vztahu k SÚKL".

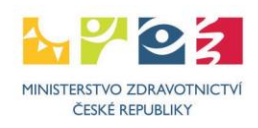

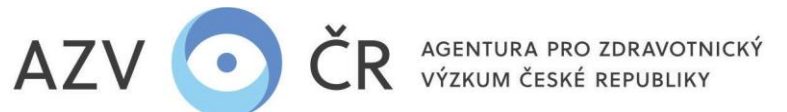

| Klinické hodnocení/zkouška                                                                                                    |                                                                                   |                                               |                   |        |                         |  |  |  |
|----------------------------------------------------------------------------------------------------|-----------------------------------------------------------------------------------|-----------------------------------------------|-------------------|--------|-------------------------|--|--|--|
| Návrh projektu odpovídá klinickému hodnocení léčiv dle ustanovení zákona č. 378/<br>Návrh projektu odpovídá klinické zkoušce zdravotnických prostředků dle zák. 375/ | /2007 Sb., o léčivech<br>2022 Sb., o zdravotnických prostředcích a diacnostickýcí | h zdravolnických prostředcích in vitro        |                   |        |                         |  |  |  |
|                                                                                                    |                                                                                   |                                               |                   |        |                         |  |  |  |
| Zařazení do číselníku OECD                                                                                                    |                                                                                   |                                               |                   |        |                         |  |  |  |
| Význam Kód Název                                                                                                    |                                                                                   |                                               |                   |        |                         |  |  |  |
| Dílčí cíle tematických oblastí Programu                                                                                                    | Uložit Uložit a zpět Zpět na seznam                                               | Zkušební tisk Zkontrolovat Finalizovat a poda | at Zrušit projekt |        |                         |  |  |  |
| Povinné přílohy                                                                                                    |                                                                                   |                                               |                   |        |                         |  |  |  |
|                                                                                                    |                                                                                   |                                               |                   |        |                         |  |  |  |
| Typ přílohy                                                                                                    | Název souboru                                                                     | Velikost Výsledek                             | Datum přidání     | Přidal |                         |  |  |  |
| popis projektu                                                                                                    | Procházet Soubor nevybrán.                                                        |                                               |                   |        | Nahrát a uložit přílohu |  |  |  |
| Povolení klinického hodnocení                                                                                                    | Procházet Soubor nevybrán.                                                        |                                               |                   |        | Nahrát a uložit přílohu |  |  |  |

V části "Zařazení do číselníku OECD" vyberte zařazení projektu do max. třech oborů dle důležitosti, první je "Hlavní", druhý "Vedlejší" a třetí "Další"

(https://www.vyzkum.cz/storage/att/E6EF7938F0E854BAE520AC119FB22E8D/Prevodnik\_oboru\_Frascati.pdf). Obory přidáte pomocí tlačítka plus kde v řádku vyberte z číselníku příslušné zařazení do oboru. Jelikož tento číselník obsahuje více záznamů, lze v nich použít vyhledávač, tj. stačí doplnit část slova do řádku s výběrem.

| Zařazení do číselníku OECD                   |     |
|----------------------------------------------|-----|
| Význam Název                                 | •   |
| Hlavní Car                                   | - 8 |
| 30201 - Cardiac and Cardiovascular systems   |     |
| Pořadí   Bylo dohledáno 2 položek číselníku. | •   |
|                                              |     |

Návrh projektu je nutné zařadit min. do jednoho "Dílčího cíle tematických oblastí Programu", cíl lze přidat pomocí tlačítka plus kde v řádku vyberete daný cíl

ze stromového číselníku, rozbalení přeš šipku 📩.

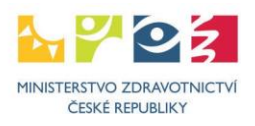

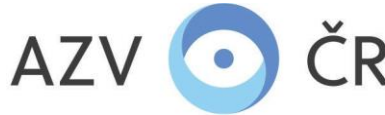

R AGENTURA PRO ZDRAVOTNICKÝ VÝZKUM ČESKÉ REPUBLIKY

| Dílčí cíle te | matických oblastí Programu                                                                                                    |          |
|---------------|----------------------------------------------------------------------------------------------------|----------|
| Pořadí        | Název                                                                                                    | •        |
| 1             | Vyberte dílčí cíl tematické podoblasti Programu s kódem ve tvaru X.Y.Z                                                                                                    | ▼ 🖻      |
|               |                                                                                                    | ٩        |
| Rozdělení ce  | I Veřejné zdraví                                                                                                    |          |
| Typ nákladu   | 1.1 - Socioekonomické aspekty zdravotnictví<br>1.2 - Divitelizace zdravotnictví                                                                                                    | elken    |
| Ostatní provo | 1.2.1 - Digitalizace umožní zlepšení zdraví populace a kvalitu zdravotních služeb                                                                                                    | D tis. K |
| Investiční ná | 1.2.2 - Digitalizace povede ke zlepšení dostupnosti a efektivity zdravotních služeb a vyšší míru integrace dat v rámci systému poskytovatelů zdravotní péče<br>1.2.3 - Vyšší míra využití datových zdrojů v českém zdravotním systému | D tis. K |
| Osobní nákla  | <ul> <li>1.3 - Demografické změny a péče o seniory</li> <li>1.4 - Zdravotní péče</li> </ul>                                                                                                    | D tis. K |
| Celkem způ:   | <ul> <li>1.5 - Podpora zdravotní gramotnosti a orientace na pacienta</li> <li>1.6 - Podpora zdraví o province o</li> </ul>                                                                                                    | ) tis. K |
| z toho účelov | <ul> <li>I.7 - Globální zdraví</li> </ul>                                                                                                    | D tis. K |
| Povinné přílo | <ul> <li>2 Patogeneze a rozvoj chorob</li> <li>3 Inovativní řešení pro medicínu</li> </ul>                                                                                                    |          |

Dílčí cíle jsou nově navázány na jednotlivé panely dle jejich zaměření. Pokud tedy vyberete cíl, který tematicky nenaplňuje vybraný panel příp. i zvolený další panel, zobrazí se upozornění: "Zvolený dílčí cíl tematických oblastí Programu, nepřísluší panelu, do kterého návrh projektu plánujete podat. Nevhodný výběr panelu, může mít vliv na negativní hodnocení vašeho návrhu.". Toto upozornění však nebrání podání návrhu projektu, zavřete ho pomocí "křížku".

| Dílčí cíle t | ematických oblastí Programu                | Varování |                                                                                                    | ×                    |
|--------------|--------------------------------------------|----------|----------------------------------------------------------------------------------------------------|----------------------|
| Pořadí       | Název                                      |          | Zvolený dílčí cíl tematickýc<br>Programu, nepřísluší panelu                                                               | h oblastí<br>, do    |
| 1            | 1.6.1 - Metabolické a endokrinní choroby   |          | kterého návrh projektu plánujete<br>podat. Nevhodný výběr panelu, můž<br>mít vliv na negativní hodnocení<br>vašebo návrbu | nujete<br>nelu, může |
| 2            | 1.7.4 - Toxikologie a zdravotní bezpečnost |          |                                                                                                    | cení                 |
|              |                                            |          | vaseno navinu.                                                                                                    |                      |

# Část "Opakovaný návrh"

V této části je nutné odpovědět na otázku, zda byl nyní podávaný návrh či jeho upravená verze již někdy v minulosti podán <u>do veřejné soutěže MZ/AZV</u> "Byl tento návrh projektu, či jeho modifikovaná verze, podán do některé z dřívějších veřejných soutěží?" (typ odpovědi "ANO/NE"), v případě kladné odpovědi se zobrazí další doplňující otázky: "Vždy do stejného panelu?" (typ odpovědi "ANO/NE"), v případě odpovědi "Ne", pak ještě "Proč do jiného panelu?" (textová odpověď v angličtině), dále je nutné uvést všechna registrační čísla, pod kterým/i byl nynější návrh v minulosti podán, a to do textového pole "Uveďte registrační číslo či čísla, pod kterým byl návrh v minulosti podán." a zda "Byly v této verzi reflektovány připomínky zpravodajů a oponentů?" ("ANO/NE"), které obsahovaly zveřejněné posudky, poznámky atd.

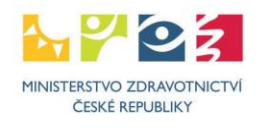

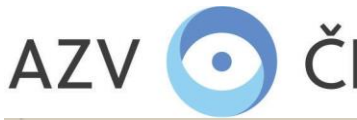

AGENTURA PRO ZDRAVOTNICKÝ VÝZKUM ČESKÉ REPUBLIKY

| Onakovaný návrh              |                                                                                    |
|------------------------------|------------------------------------------------------------------------------------|
| opakovany navin              |                                                                                    |
| Byl tento návrh projektu,    | či jeho modifikovaná verze, podán do některé z dřívějších veřejných soutěží? Ano 🔻 |
| Vždy do stejného panelu      | ? Ne 🔻                                                                             |
| Proč do jiného panelu?       | This is an interdisciplinary project.                                              |
| Uvedte registrační číslo o   | či čísla, pod kterým byl návrh v minulosti podán: NW25-02-12345, NU23-01-12345     |
| Byly v této verzi reflektová | ny připomínky zpravodajů a oponentů? 🛛 🔻                                           |
|                              |                                                                                    |

# Část "Rozdělení celkových způsobilých nákladů na řešení projektu"

Tuto část nevyplňujte, bude automaticky doplněna systémem (dle dále vyplněných údajů).

## Část "Povinné přílohy"

Povinnými přílohami jsou **"popis projektu"** (anglicky), dále pak, pokud návrh odpovídá klinickému hodnocení léčiv, resp. klinické zkoušce zdravotnických prostředků přílohy "Povolení klinického hodnocení", resp. "Povolení provedení klinické zkoušky", a musí být tedy k návrhu přiloženy. Přílohu vložíte po kliknutí na **"Procházet…"/"Vybrat** soubor", výběrem souboru a následným kliknutím na **"Nahrát a uložit přílohu"**.

|   | Povinné přílohy         |                            | ← → · ↑          | <ul> <li> ISVP &gt; ISVP_vývoj &gt; TESTC</li> </ul> | DVÁNÍ→ moje v Ō  | 🔎 Prohledat: moje |            |                         |                         |
|---|-------------------------|----------------------------|------------------|------------------------------------------------------|------------------|-------------------|------------|-------------------------|-------------------------|
|   | Τyp přílohy             | Název souboru              | Uspořádat 🔻 Nova | rá složka                                            |                  | == -              |            | Přidal                  |                         |
|   | popis projektu          | Procházet Soubor nevybrán. | příprava         | ^ Název                                              | Datum změny      | Тур               | Velikost ^ |                         | Nahrát a uložit přílohu |
|   |                         |                            | OpeDrive - MzNET | . 🔊 oponenti                                         | 21.09.2016 16:56 | Adobe Acrobat D   | 90 kł      |                         |                         |
|   | Out-the ( - T/L - hu)   |                            |                  | 💼 podání projetku                                    | 23.09.2016 11:18 | Dokument Micros   | 2 126 kł   |                         |                         |
|   | Ostatni priony          |                            | 💻 Tento počítač  | 🔒 pokus_projektu                                     | 21.09.2016 16:56 | Adobe Acrobat D   | 101 kt     |                         |                         |
| T | yp nové přílohy         |                            | 🧊 3D objekty     | 🔒 Popis projektu                                     | 19.09.2016 13:27 | Adobe Acrobat D   | 83 kł      |                         |                         |
| 1 |                         |                            | 🗄 Dokumenty      | 🔊 publikace                                          | 19.09.2016 13:28 | Adobe Acrobat D   | 81 kE      | Nahrát a uložit přílohu |                         |
| - |                         |                            | 💧 Hudba          | v <                                                  | FC 21 0100 10 00 |                   | >          |                         |                         |
|   | Typ přílohy             | Název sou                  | N.               | lázev souboru: Popis projektu                        | ~                | Všechny soubory   | ~          | Přidal                  |                         |
|   | vyjádření etické komise | etická kom                 |                  |                                                      |                  | Otevřít           | Zrušit     | uzivat3                 | Otevřít Smazat příloh   |

# Část "Ostatní přílohy"

Obdobným způsobem jako vložení povinné přílohy vložíte také "Ostatní přílohy" k projektu, nejprve z číselníku vyberete "Typ přílohy" (např. vyjádření etické komise, informovaný souhlas pacienta, návrh smlouvy o spolupráci mezi uchazečem (příjemcem) a navrhovanými dalšími účastníky, kopie speciálních oprávnění podle zvláštního

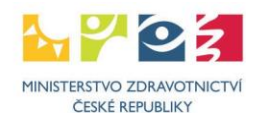

# AZV • ČR AGENTURA PRO ZDRAVOTNICKÝ VÝZKUM ČESKÉ REPUBLIKY

právního předpisu, jiná atd.). Do této části je možné vkládat přílohy, které se týkají celého projektu. Přílohy, které se týkají pouze daného uchazeče navrhovatele/spoluuchazeče-spolunavrhovatele, se vkládají na příslušné kartě **"Navrhovatel – xxxxxxx"** resp. **"Spolunavrhovatel – xxxxxxx"** v části **"Přílohy"** (např. motivační účinek, nabídka identifikace dodavatele, předmětu dodávky a předběžné ceny, kopie speciálních oprávnění podle zvláštního právního předpisu, doložení spolufinancování z jiných zdrojů čestným prohlášením uchazeče nebo potvrzením předpokládaného sponzora atd.). Po uložení se všechny přílohy zobrazují v části "Ostatní přílohy" na záložce "Detail". Smazat přílohu lze na tom místě, kde byla vložena. Mazat přílohu může její zadavatel či pověřená osoba spolu/navrhovatele.

| Ostatní přílohy                                                       |                                                                                                |                          |                                      |          |               |                  |                        |
|-----------------------------------------------------------------------|------------------------------------------------------------------------------------------------|--------------------------|--------------------------------------|----------|---------------|------------------|------------------------|
| Typ nové přilohy                                                      | •                                                                                              | Vyberte sou<br>Vybrat so | ibor nové přílohy<br>ubor Soubor nev | /ybrán   | Na            | hrát a uložit pi | fílohu                 |
|                                                                       |                                                                                                |                          |                                      |          |               |                  |                        |
| Typ přílohy                                                           |                                                                                                | Název souboru            | Velikost                             | Výsledek | Datum přidání | Přidal           |                        |
| vyjádření etické komise                                               |                                                                                                | etická komise.pdf        | 101 kB                               |          | 12.05.2023    | uzivat3          | Otevřít                |
| informovaný souhlas pacienta                                          | Příloha "GMO" byla nahrána jiným uživatelem,<br>nelze ii tedv smazat. Přílohu "smlouva" nahrál | IS.pdf                   | 101 kB                               |          | 12.05.2023    | uzivat12         | Otevřít Smazat přílohu |
| oprávnění k nakládání s geneticky modifikovanými organismy a produkty | daný uživatel, ale byla vložena v záložce<br>"Navrhovatel – xxx", lze ji tedy smazat tam.      | GMO.pdf                  | 91 kB                                |          | 12.05.2023    | uzivat3          | Otevřít                |
| nabídka identifikace dodavatele, předmětu dodávky a předběžné ceny    | Příloha "IS" byla nahrána na záložce "Detail"<br>daným uživatelem a je ji tedy možné smazat.   | smlouva.pdf              | 89 kB                                |          | 12.05.2023    | uzivat12         | Otevřít                |

# Část "Správa spolunavrhovatelů"

V této části lze požádat o spolupráci potencionální spolunavrhovatele, <u>DŮLEŽITÉ JE, ABY DANÁ OSOBA BYLA V ISVP ZAREGISTROVÁNA A AKTIVOVÁNA S ROLÍ</u> <u>NAVRHOVATEL U HLEDANÉ INSTITUCE (TZN. ALESPOŇ JEDNOU PŘIHLÁŠENÁ A S DOPLNĚNÝMI OSOBNÍMI ÚDAJI)</u> V OPAČNÉM PŘÍPADĚ SYSTÉM OSOBU NEVYHLEDÁ. Pro spolupráci je nutné zadat IČO či název uchazeče (instituce) a příjmení či email spolunavrhovatele, poté kliknout na tlačítko **"Načíst dostupné spolunavrhovatele"**. V případě vysokých škol je nutné rozčlenění na fakulty a je tedy nutné vybrat konkrétní fakultu nikoliv celou VŠ.

V tomto případě např. nemá uživatel Vrbíková roli navrhovatel za subjekt s IČem 23833.

| Správa spolunavrhovatelů                                               |                                                  |                        |                     |
|------------------------------------------------------------------------|--------------------------------------------------|------------------------|---------------------|
|                                                                        |                                                  |                        |                     |
| Název organizace česky                                                 | IČO organizace                                   | Příjmení spolužadatele | Email spolužadatele |
|                                                                        | 23833                                            | Vrbíková               | ]                   |
| Načíst dostupné spolunavrhovatele                                      |                                                  |                        |                     |
| Nebyli nalezeni žádní spolunavrhovatelé dle zadaných kritérií! (Dostup | ných navrhovatelů pro zadaný Název či IČO je 0.) |                        |                     |
|                                                                        |                                                  |                        |                     |

Vybraného spolunavrhovatele potvrdíte tlačítkem "Požádat o spolupráci" následně je nutné návrh "Uložit", tím se odešle email dané osobě.

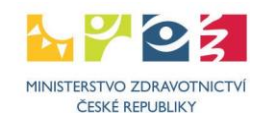

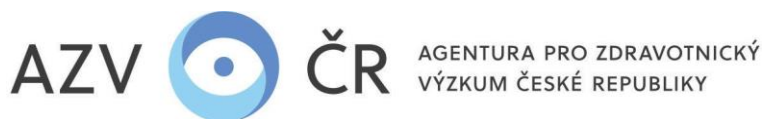

11.05.2023 16:53

| Správa spolun  | avrhovatelů     |                                    |                      |                |                |              |                               |                 |              |                 |
|----------------|-----------------|------------------------------------|----------------------|----------------|----------------|--------------|-------------------------------|-----------------|--------------|-----------------|
| Sprava Spolur  | avinovalciu     |                                    |                      |                |                |              |                               |                 |              |                 |
| Dostupní sp    | olunavrhovatelé |                                    |                      |                |                |              |                               |                 |              |                 |
| Název subjek   | du Ústav zdravo | otnických inforn                   | Ičo subje            | ektu           |                |              | Příjmení spoluža              | datele Uživatel |              |                 |
| Načíst do      | stupné spoluna  | vrhovatele                         |                      |                |                |              |                               |                 |              |                 |
| Jméno          | Příjmení        | Název organizace                   |                      |                | IČO organizace | Pracovi      | ště                           |                 |              |                 |
| 3              | Uživatel        | Ústav zdravotnických informací a s | statistiky ČR        |                | 23833          | Ústav z      | dravotnických informací a sta | itistiky ČR     |              | Požádat o spolu |
| Spolunavrho    | vatelé          |                                    |                      |                |                |              |                               |                 |              |                 |
| opolanatina    | , ratele        |                                    |                      |                |                |              |                               |                 |              |                 |
| Jméno          | Příjmen         | í Název organiza                   | ice                  | Ičo organiza   | ce             | Praco        | /iště                         | Stav spolupráce |              |                 |
|                |                 |                                    |                      |                |                |              |                               |                 |              |                 |
| Verze proiektu | <u></u>         |                                    |                      |                |                |              |                               |                 |              |                 |
|                |                 |                                    |                      |                |                |              |                               |                 |              |                 |
| Platnost Od    |                 |                                    | Platnost Do          |                | Důvod verze    |              | Stav verze                    |                 | Přijato ISDS |                 |
| 11 05 2023 16  | 53              |                                    | Uložit Uložit a zpět | Zpět na seznam | Zkušební tisk  | Zkontrolovat | Finalizovat a podat           | Zrušit projekt  | Ne           |                 |

Spolunavrhovatel se propíše do části "Spolunavrhovatelé", kde je vidět i stav Vaší žádosti, tj. sloupec "Stav spolupráce" ("Zažádáno/Requested"). Spolunavrhovatel musí žádost potvrdit, stav se změní na "Přijato / Accepted" a následně vyplnit svou část návrhu projektu, příp. lze i spolupráci zrušit, stisknutím "Zrušit spolupráci".

| Příjmení spolužac                              | datele                                                                                                 |
|------------------------------------------------|----------------------------------------------------------------------------------------------------|
|                                                |                                                                                                    |
| Iĉo organizace                                 | Pracoviště                                                                                             |
|                                                |                                                                                                    |
| Pracoviště                                     | Stav spolupráce                                                                                        |
| Ústav zdravotnických informací a statistiky ČR | Zažádáno / Requested Zrušit spolupráci                                                                 |
| Ce                                             | Příjmení spolužat<br>Ičo organizace<br>ce Pracoviště<br>Ústav zdravotnických informací a statistiky ČR |

Potencionálnímu spolunavrhovateli přijde automaticky generovaný email "Výzva k spolupráci na projektu xxxxx".

Email bude odeslán ze systémové adresy isvp@azvcr.cz.

AGENTURA PRO ZDRAVOTNICKÝ VÝZKUM ČESKÉ REPUBLIKY Ruská 2412/85, 100 05 Praha 10 IČ: 03009491, DIČ: CZ03009491, e-mail: info@azvcr.cz, web: www.azvcr.cz, ISDS: f7eike4 sekretariát: +420 271 019 257

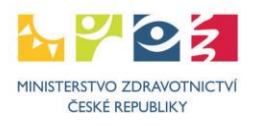

ráci

Ne

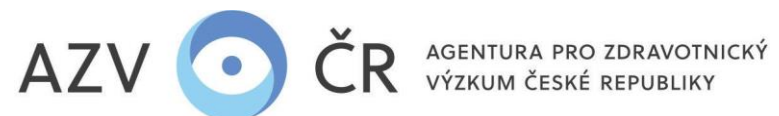

| Výzva k spolupráci na projektu               | NW25-01-00001                                          |                             |
|----------------------------------------------|--------------------------------------------------------|-----------------------------|
| isvp@azvcr.cz                                | 🙂 🕤 Odpovědět 🖑 Odpovědět všem                         | $\rightarrow$ Přeposlat 😈 … |
| Komu Vrbíková Iva Ing.                       |                                                        | pá 26.04.2024 16:23         |
| Byla Vám nabídnuta spolupráce na projektu    | W25-01-00001.                                          |                             |
| Pro potvrzení či odmítnutí spolupráce se pro | im přihlaste do ISVP zde <u>http://eregpublic.ksrz</u> | <u>iis.cz/</u>              |
|                                              | Potencionální spolur                                   | avrhovatel se musí přihlási |

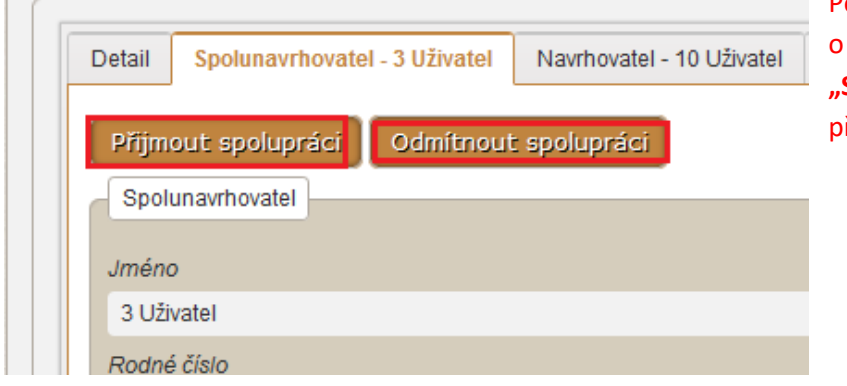

| otencionální    | spoluna   | avrhovatel   | se      | musí    | přihlá  | sit a   | a   | potvrdit | Či    | odı  | mítnout  | žádost   |
|-----------------|-----------|--------------|---------|---------|---------|---------|-----|----------|-------|------|----------|----------|
| spolupráci.     | Pokud     | spolunavrh   | ovatel  | spolu   | ipráci  | potvro  | dí, | zobrazí  | se    | mu   | nahoře   | záložka  |
| Spolunavrhova   | atel – xx | xxx", kterou | ı násle | edně vy | plní (v | iz dále | в)  | Záložka  | "Spol | unav | rhovatel | – xxxxx" |
| říp. "Spolunavi | rhovatel  | – xxxxx").   |         |         |         |         |     |          |       |      |          |          |

# Část "Verze projektu"

Tuto část nevyplňujte, bude automaticky doplněna systémem dle skutečně vytvořených verzí vč. možnosti stáhnout finální PDF návrhu projektu, které se zasílá datovou

# zprávou.

#### Část "Dílčí / závěrečné zprávy"

Tuto část nevyplňujte, bude automaticky doplněna systémem v případě, že bude projekt navržen na alokaci (budou zde k dispozici dílčí zprávy a závěrečná zpráva).

#### B) Záložka "Navrhovatel - xxxxx" příp. "Spolunavrhovatel – xxxxx"

Obsahuje dvě části "Navrhovatel" a "Uchazeč", které se automaticky generují a nelze je měnit. Dále je záložka rozdělena na záložky "Náklady – rozpis (v tis. Kč)", "Náklady – souhrn (v tis. Kč)", "Náklady – Zdůvodnění nákladů pro rok 20xx", "Bibliografie", "Související projekty", "Přílohy", "Pověřené osoby".

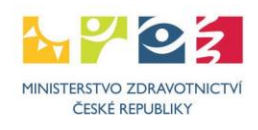

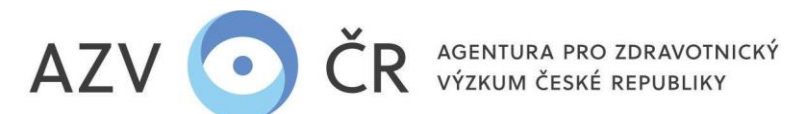

| Detail Spolunavrhovatel - 10 Uživatel Navrhovatel - 3 Uživatel                                                                                             |                                                                                                    |                                              |
|----------------------------------------------------------------------------------------------------|----------------------------------------------------------------------------------------------------|----------------------------------------------|
| Spolunavrhovatel<br>Jméno                                                                                                    |                                                                                                    |                                              |
| Ing. 10 Uživatel, Ph.D.                                                                                                    |                                                                                                    |                                              |
| ORCID ID     Datum narozeni     Email     Telefon       9998-8887-7766-<br>6555     Otevřít ORCID ID     1. 1. 1985     ova@azvcr.cz     223223223         |                                                                                                    |                                              |
| Spoluudhazeč                                                                                                    | Provide Annual Annual Annual Annual Annual Annual Annual Annual Annual Annual Annual Annual Annual Annual Annua |                                              |
| .ENTE S.r.O.                                                                                                    | .ENTE S.r.O.                                                                                                    |                                              |
| Sídlo<br>Nová 588/II, 11023 Praha                                                                                                    | ičo<br>27997812                                                                                                 | <i>Typ organizace</i><br>Výzkumná organizace |
| Principy genderové rovnosti                                                                                                    |                                                                                                    |                                              |
| We support the principles of gender equality: https://genderaveda.cz/wp-content/uploads/2023/04/Analyza-Planu-genderove-rovnosti-verejnych-vysokych-skol-a | -verejnych-vyzkumnych-instituci_FINAL.pdf                                                                       |                                              |

U spolu/navrhovatele je kromě "Jména" nutné uvést "ORCID iD", "Datum narození", "Email" a "Telefon". Pokud bude projekt financován, tak rodné číslo nebo u cizinců data narození (a v rodném čísle bude uvedeno datum narození ve formátu rok, měsíc, den, v případě žen měsíc +50, a za lomítkem odpovídající počet nul nebo devítek (např. pro narozené 29.6.1990: žena vyplní 905629/0000 a muž 900629/0000). Tyto údaje lze doplnit osobou spolu/navrhovatele v jeho kontaktních údajích "Nastavení". Na této záložce lze editovat i tituly. Po uložení tlačítkem "Uložit/Save" se musí objevit zelené hlášení, že změny byly uloženy (pokud vyskočí chybové červené hlášení, změny nebyly uloženy). Pokud je ORCID iD v pořádku vyplněno, lze si načíst stránku tlačítkem "Otevřít ORCID iD".

Změny úspěšně uloženy./Changes saved successfully.

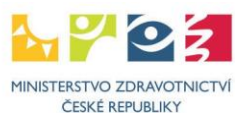

AZV O ČR AGENTURA PRO ZDRAVOTNICKÝ VÝZKUM ČESKÉ REPUBLIKY

| O nezpracovaných úloh / tasks to do 30 nových zpráv / new messages                                                                                                    | 12 Navrhovatel Koordinační středisko pro resortní zdravotnické informační systémy / Navrhovatel |
|----------------------------------------------------------------------------------------------------|-------------------------------------------------------------------------------------------------|
| Comú / Home Soutéže Nitring Projekty Projekty                                                                                                    | IS                                                                                              |
| n kontaktních informací / Supply contact information                                                                                                    |                                                                                                 |
| Kontaktijoon Udaje / Personal data                                                                                                    |                                                                                                 |
| Doplnění kontaktních informací / Supply contact information                                                                                                    |                                                                                                 |
| Osobní údaje / Personal data                                                                                                    |                                                                                                 |
| Tituly před jménem / Front degree Jméno / First name Příjmení / Surname Tituly za jménem / Back degree                                                                                                   |                                                                                                 |
| MUDr. 12 Navrhovatel Ph.D.                                                                                                    |                                                                                                 |
| Státní příslušnost / Nationality Datum narození / Birth date Rodné číslo / Personal number ORCID iD - povinné pro roli Navrhovatel / ORCID iD - mandatory for the role                                   | e of Aplicant                                                                                   |
| CZ - CESKO 29. 6. 1980 a 803629/8556 1111-2222-3333-4444 Otevřít ORCID iD                                                                                                    |                                                                                                 |
| Sounias se zpracovanim osobnich udaju die GDPR udelen / Consent with the processing of personal data in accordance with GDPR has been granted<br>4. 5. 2021 13:40:06 Text souhlasu / Text of the Consent |                                                                                                 |
| Souhlas se zpracováním osobních údalů dle GDPR odvolán / Consent with the processing of personal data in accordance with GDPR has been revoked                                                           |                                                                                                 |
|                                                                                                    |                                                                                                 |
|                                                                                                    |                                                                                                 |
| Adresa trvalého pobytu / Permanent residence                                                                                                    |                                                                                                 |
| Ulice / Street Číslo popisné / Building nut                                                                                                    | mber                                                                                            |
| Ruská 2412                                                                                                    |                                                                                                 |
| Číslo orientační / Orientation number Obec / City                                                                                                    |                                                                                                 |
| 85 Praha 10                                                                                                    |                                                                                                 |
| Část obce / Village PSČ / Post code                                                                                                    |                                                                                                 |
| Vinohrady                                                                                                    |                                                                                                 |
| Kontaktní údaje / Contacts                                                                                                    |                                                                                                 |
|                                                                                                    |                                                                                                 |
| ineición / Priorie Ernain<br>123123123                                                                                                    |                                                                                                 |
|                                                                                                    |                                                                                                 |
| Odvolání souhlasu / Revoke consent                                                                                                    |                                                                                                 |
|                                                                                                    |                                                                                                 |
|                                                                                                    |                                                                                                 |

Dále je nutné mít vyplněn "Typ organizace" (Výzkumná organizace, Malý podnik, Střední podnik, Velký podnik) pro správné určení intenzity podpory pro jednotlivé kategorie výzkumu, prosíme tedy o kontrolu (údaje se doplňují jedenkrát za instituci) a "Principy genderové rovnosti". Pokud nějaký údaj chybí, lze ho doplnit rolí "Uchazeč" za danou instituci v "Nastavení org." (zde naleznete také možnost upravit bankovní spojení a sídlo instituce). U vysokých škol je taktéž nutné doplnit "Pracoviště"

(tj. danou fakultu) pro doplnění kontaktujte helpdesk@azvcr.cz.

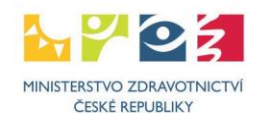

AZV OČR AGENTURA PRO ZDRAVOTNICKÝ VÝZKUM ČESKÉ REPUBLIKY

Auto Ank

#### Subjekt - Pavelec LENTE s.r.o.

Soutăže

| ákladní údaje  | Bankovní spojení | Pracoviště          |                                     |  |
|----------------|------------------|---------------------|-------------------------------------|--|
| Základní údaje | e organizace     |                     |                                     |  |
| Název - česky  |                  |                     | Název - anglicky                    |  |
| ENTE s.r.o.    |                  |                     | ENTE s.r.o.                         |  |
| Email          |                  |                     |                                     |  |
|                |                  |                     | -                                   |  |
| ičo            | Datová schránka  | Typ organizace      | Druh organizace                     |  |
| 27997812       |                  | Výzkumná organizace | 112 - Společnost s ručením omezeným |  |

#### Záložka "Náklady – rozpis (v tis. Kč)"

Část "Ostatní provozní náklady", do které vyplníte finanční prostředky za jednotlivé roky vč. příp. spolufinancování do jednotlivých položek "Materiální náklady", "Cestovní náklady" (zde jsou nastaveny limity 100 tis. Kč v prvním roce řešení a 200 tis. Kč v dalších letech řešení za celý projekt), "Náklady na ostatní služby a nemateriální náklady" a "Doplňkové (režijní) náklady" (zde je limit max. 25 % přímých nákladů).

#### Část "Investiční náklady souhrn"

Tuto část nevyplňujte, bude automaticky doplněna systémem dle níže uvedeného.

#### Část "Osobní náklady souhrn"

Tuto část nevyplňujte, bude automaticky doplněna systémem dle níže uvedeného.

#### Část "Investiční náklady"

Pomocí tlačítka "**Přidat investici"** přidáte investici. Je nutné vyplnit požadovanou investici do pole **"Investice"**, její cenu do pole **"Pořizovací cena (v tis. Kč)"**, dále odpis do sloupce **"Odpis (v tis. Kč)"** za každý rok či lze uvést souhrn výše uznaných nákladů, na pořízení dlouhodobého hmotného/nehmotného majetku do prvního roku. Dále se vyplní využití do pole **"Využití (v %)"**, sloupec **"Náklad (v tis. Kč)"** bude vypočítán (příp. zaokrouhlen). Investici lze odebrat tlačítkem **"Odebrat investici"**.

Osobní náklady mají pět částí "Osobní náklady – mzdy", "Osobní náklady – mimořádné odměny", "Osobní náklady – dohody", "Osobní náklady – stipendia" a "Osobní náklady – náklady – ostatní"

#### Část "Osobní náklady – mzdy"

Zde se vyplňují osoby, které budou mít na projektu úvazek (navrhovatel min. úvazek 0,20; spolunavrhovatel min. úvazek 0,10; maximální úvazek 1,00 vyjma souhrnného úvazku pro Administrativní/technický/pomocný pracovník).

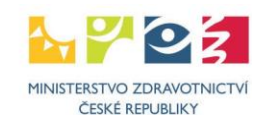

# AZV O ČR AGENTURA PRO ZDRAVOTNICKÝ VÝZKUM ČESKÉ REPUBLIKY

Jako "1. člen týmu" je vždy předvyplněný navrhovatel příp. spolunavrhovatel, u kterého je nutné doplnit **"Náplň práce" (anglicky)**, **"Úvazek"** a **"Mzdu (v tis. Kč)"**. Další osoby lze přidat tlačítkem **"Přidat člena týmu"** příp. lze nově přidané osoby odebrat tlačítkem **"Odebrat člena týmu"**. Úvazek pro administrativního, technického či pomocného pracovníka (ATP) lze vyplnit souhrnně a je nutné zaškrtnout **"Administrativní/technický/pomocný pracovník"**.

Pokud se na projektu budou podílet studenti, je nutné zaškrtnou příslušné pole u **"Student"**. Studenta je nutné "zařadit" do jedné z kategorií, buď se jedná o odborného spolupracovníka (úvazek či dohoda), pak je nutné vyplnit jméno, příjmení a datum narození, nebo se jedná o dalšího spolupracovníka **nutno zaškrtnout pole "Administrativní/technický/pomocný pracovník"**, pak nemusí být vyplněno jméno, příjmení a datum narození. U ATP se nepožaduje vyplnění **"Jména", "Příjmení"** a **"Datum narození"**, u ostatních osob je toto nutné vyplnit (jedná se o odborné spolupracovníky). Pole **"Náplň práce"** (anglicky) je nutné vyplnit u všech osob, stejně tak **"Úvazek"** a **"Mzdu (v tis. Kč)"**.

| Osobní náklady - mzdy                                                                                                    |                       |                                                      |          |                                                         |          |                |                                 |
|----------------------------------------------------------------------------------------------------|-----------------------|------------------------------------------------------|----------|---------------------------------------------------------|----------|----------------|---------------------------------|
| 1 člos t/mu                                                                                                    |                       |                                                      |          |                                                         |          |                |                                 |
| 1. Cleff Lynia                                                                                                    |                       |                                                      |          |                                                         |          |                |                                 |
| Student                                                                                                    |                       | Administrativní/technický/pomocný pracovník          |          |                                                         |          |                |                                 |
| Ne                                                                                                    |                       | Ne                                                   |          |                                                         |          |                |                                 |
| Titul před                                                                                                    |                       | Jméno                                                | Příjmení |                                                         | Titul za | Datum narození |                                 |
| prof.                                                                                                    |                       | 3                                                    | Uživatel |                                                         | Ph.D.    | 5. 6. 1968     |                                 |
| Náplň práce                                                                                                    |                       |                                                      |          |                                                         |          |                |                                 |
| Principal Investigator                                                                                                    |                       |                                                      |          |                                                         |          |                |                                 |
| Náklady                                                                                                    |                       |                                                      |          |                                                         |          |                |                                 |
| Rok                                                                                                    | Úvazek                |                                                      |          | Mzda (v tis. Kč)                                        |          |                |                                 |
| 2026                                                                                                    | 1                     |                                                      |          | 0.20                                                    |          |                | 250                             |
| 2027                                                                                                    |                       |                                                      |          | 0.20                                                    |          |                | 250                             |
| 2027                                                                                                    |                       |                                                      |          | 0,20                                                    |          |                | 250                             |
| 2028                                                                                                    |                       |                                                      |          | 0,20                                                    |          |                | 250                             |
| 2029                                                                                                    |                       |                                                      |          | 0,20                                                    |          |                | 250                             |
|                                                                                                    |                       |                                                      |          |                                                         |          |                |                                 |
| 2. člen týmu                                                                                                    |                       |                                                      |          |                                                         |          |                |                                 |
|                                                                                                    |                       |                                                      |          |                                                         |          |                |                                 |
| Student                                                                                                    | 1                     | Administrativní/technický/nomocný pracovník          | 7        |                                                         |          |                |                                 |
| Student                                                                                                    | [                     | Administrativní/technický/pomocný pracovník          | ]        |                                                         |          |                |                                 |
| Student                                                                                                    |                       | Administrativní/technický/pomocný pracovník          |          |                                                         |          |                |                                 |
| Student<br>Titul před                                                                                                    |                       | Administrativní/technický/pomocný pracovník<br>Jméno | Přijmení |                                                         | Titul za | Datum narození | 7                               |
| Student<br>Titul před                                                                                                    |                       | Administrativní/technický/pomocný pracovník          | Příjmeni |                                                         | Titul za | Datum narození | 7                               |
| Student<br>Titul před<br>Náplň práce                                                                                                    | [                     | Administrativní/technický/pomocný pracovník          | Přijmeni |                                                         | Titul za | Datum narození |                                 |
| Student<br>Titul před<br>Náplň práce<br>Administrative/technical/su                                                                                              | pport staff           | Administrativní/technický/pomocný pracovník          | Příjmení |                                                         | Titul za | Datum narození |                                 |
| Student<br>Titul před<br>Náplň práce<br>Administrative/technical/su<br>Náklady                                                                                   | pport staff           | Administrativní/technický/pomocný pracovník          | Příjmení |                                                         | Titul za | Datum narození |                                 |
| Student<br>Titul před<br>Náplň práce<br>Administrative/technical/su<br>Náklady<br>Rok                                                                            | pport staff<br>Dvzzek | Administrativní/technický/pomocný pracovník          | Přijmeni | Mzda (v ds. Kč)                                         | Titul za | Datum narození |                                 |
| Student<br>Titul před<br>Náplň práce<br>Administrative/technical/su<br>Náklady<br>Rok<br>2028                                                                    | pport staff           | Administrativní/technický/pomocný pracovník          | Přijmeni | Mzda (v ds. Kč)<br>0,10                                 | Titul za | Datum narození | 120                             |
| Student<br>Titul před<br>Náplň práce<br>Administrative/technical/su<br>Náklady<br>Rok<br>2028<br>2027                                                            | pport staff           | Administrativní/technický/pomocný pracovník          | Přijmeni | Mzda (v tis. Kč)<br>0,10<br>0,10                        | Titul 23 | Datum narozeni | 120                             |
| Student<br>Titul před<br>Náplň práce<br>Administrative/technical/su<br>Náklady<br>Rok<br>2028<br>2027<br>2028                                                    | pport staff           | Administrativní/technický/pomocný pracovník          | Přijmeni | Mzda (v tis. Kč)<br>0,10<br>0,10                        | Titul 28 | Datum narozeni | 120<br>120<br>120               |
| Student<br>Titul před<br>Náplň práce<br>Administrative/technical/su<br>Nášlady<br>Rok<br>2028<br>2027<br>2028<br>2027                                            | pport staff           | Administrativní/technický/pomocný pracovník          | Přijmení | Mzda (v ds. Kč)<br>0,10<br>0,10<br>0,10                 | Titul 28 | Datum narozeni | 120<br>120<br>120<br>120        |
| Student<br>Titul před<br>Náplň práce<br>Administrative/technical/su<br>Náštady<br>Rok<br>2028<br>2027<br>2028<br>2029                                            | pport staff           | Administrativní/technický/pomocný pracovník          | Příjmeni | Mzda (v ds. Kč)<br>0,10<br>0,10<br>0,10<br>0,10<br>0,10 | Titul 22 | Datum narozeni | 120<br>120<br>120<br>120<br>120 |
| Student Titul před Náplň práce Administrative/technical/su Náklady Rok 2028 2027 2028 2029 Odebrat člena tvímu                                                   | pport staff           | Administrativni/technický/pomocný pracovník          | Přijmeni | Mzda (v tis. Kč)<br>0,10<br>0,10<br>0,10<br>0,10        | Titul 23 | Datum narození | 120<br>120<br>120<br>120<br>120 |
| Student<br>Titul před<br>Náplň práce<br>Administrative/technical/su<br>Náklady<br>Rok<br>2028<br>2027<br>2028<br>2029<br>Odebrat člena týmu                      | pport staff           | Administrativní/technický/pomocný pracovník          | Přijmeni | Mzda (v ds. Kč)<br>0,10<br>0,10<br>0,10<br>0,10         | Titul za | Datum narození | 120<br>120<br>120<br>120<br>120 |
| Student<br>Titul před<br>Náplň práce<br>Administrative/technical/su<br>Náklady<br>Rok<br>2028<br>2027<br>2028<br>2029<br>Odebrat člena týmu<br>Přidat člena týmu | pport staff           | Administrativni/technický/pomocný pracovník          | Příjmení | Mzda (v ds. Kč)<br>0,10<br>0,10<br>0,10<br>0,10         | Titul za | Datum narození | 120<br>120<br>120<br>120        |

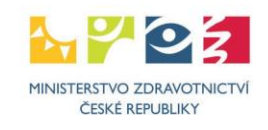

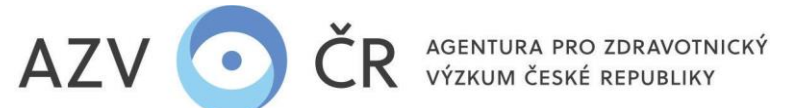

#### Část "Osobní náklady – mimořádné odměny"

Při splnění obecně platné legislativy jsou způsobilé i mimořádné odměny. Odměny lze plánovat i pro ATP či studenty, je však nutné zaškrtnout příslušné pole u "Administrativní/technický/pomocný pracovník" resp. "Student". Ve všech případech, vyjma případu, kdy se jedná o ATP, je nutné vyplnit "Jméno", "Příjmení" a "Datum narození". Pole "Náplň práce" (anglicky) je nutné vyplnit u všech osob. Dále je nutné definovat "Pracovně-právní vztah", který má daná osoba uzavřen se spolu/uchazečem tzn. "Pracovní poměr" (úvazek) či "Dohoda o práci" (tj. DPP či DPČ) a požadovanou výši mimořádné odměny "Částka (v tis. Kč)". Odměnu lze přidat kliknutím na "Přidat mimořádnou odměnu" a odebrat kliknutím na "Odebrat mimořádnou odměnu".

| Osobní náklady - mimořádn | é odměny              |                                             |          |                    |          |   |               |    |
|---------------------------|-----------------------|---------------------------------------------|----------|--------------------|----------|---|---------------|----|
| ·                         |                       |                                             |          |                    |          |   |               |    |
| 1. mimořádná odměna       |                       |                                             |          |                    |          |   |               |    |
| Student                   |                       | Administrativní/technický/pomocný pracovník |          |                    |          |   |               |    |
|                           |                       | •                                           |          |                    |          |   |               |    |
| Titul před                |                       | Jméno                                       | Příjmení |                    | Titul za | D | atum narození |    |
|                           |                       | 1                                           | 1        |                    | 1        | 1 |               |    |
| Náplň práce               |                       |                                             |          |                    |          |   |               |    |
|                           |                       |                                             |          |                    |          |   |               |    |
| Náklady                   |                       |                                             |          |                    |          |   |               |    |
| Rok                       | Pracovně-právní vztah |                                             |          | Částka (v tis, Kč) |          |   |               |    |
| 2026                      | · ·                   |                                             |          |                    |          |   |               | 0] |
| 0007                      |                       |                                             |          |                    |          |   |               |    |
| 2027                      | •                     |                                             |          | L                  |          |   |               |    |
| 2028                      | •                     |                                             |          |                    |          |   |               | 0  |
| 2029                      | •                     |                                             |          |                    |          |   |               | 0  |
|                           |                       |                                             |          |                    |          |   |               |    |
| Odebrat mimořádnou        | odměnu                |                                             |          |                    |          |   |               |    |
|                           |                       |                                             |          |                    |          |   |               |    |
| Pridat mimořádnou odn     | nénu                  |                                             |          |                    |          |   |               |    |

#### Část "Osobní náklady – dohody"

Zde jsou uvedeny osoby, které budou spolupracovat na základě dohody o pracovní činnosti či dohody o provedení práce, osobu lze přidat kliknutím na **"Přidat dohodu"** či odebrat kliknutím na **"Odebrat dohodu"**. Dohodu lze plánovat i pro ATP či studenty, je však nutné zaškrtnout příslušné pole u **"Administrativní/technický/pomocný pracovník"** resp. **"Student"**. Ve všech případech, vyjma případu, kdy se jedná o ATP, je nutné vyplnit **"Jméno", "Příjmení" a "Datum narození"**. Pole **"Náplň práce"** (anglicky) je nutné vyplnit u všech osob.

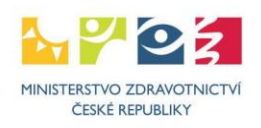

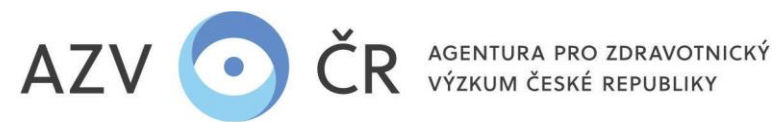

| Osobní náklady - dohody (v tis. Kč) |                                           |             |           |                |     |
|-------------------------------------|-------------------------------------------|-------------|-----------|----------------|-----|
| Přidat dohodu                       |                                           |             |           |                |     |
| 1. donoda                           |                                           |             |           |                |     |
| Student                             | Administrativní/technický/pomocný pracovn | ík          |           |                |     |
|                                     |                                           |             |           |                |     |
| Titul před                          | Jméno                                     | Příjmení    | Titul za  | Datum narození |     |
| Mgr.                                | Jana                                      | Šťastná     |           | 1. 5. 1990     |     |
| Náplň práce                         | -                                         |             |           |                |     |
| DPĊ                                 |                                           |             |           |                |     |
| Náklady                             |                                           |             |           |                |     |
| Rok                                 |                                           | Počet hodin | Částka (v | tis. Kč)       |     |
| 2022                                |                                           |             | 500       |                | 125 |
| 2023                                |                                           |             | 500       |                | 125 |
| 2024                                |                                           |             | 500       |                | 125 |
| 2025                                |                                           |             | 500       |                | 125 |
|                                     |                                           |             |           |                |     |
| Odebrat dohodu                      |                                           |             |           |                |     |
|                                     |                                           |             |           |                |     |

## Část "Osobní náklady – stipendia"

Instituce typu VŠ mohou, pro konkrétního studenta, nárokovat stipendium na výzkum, vývoj a inovace podle zákona o vysokých školách, a to kliknutím na "Přidat stipendium", následně je nutné vyplnit "Jméno", "Příjmení" a "Datum narození" a opět "Náplň práce" (anglicky) a požadovanou "Částku (v tis. Kč)" (stipendium). Stipendium lze odebrat kliknutím na "Odebrat stipendium".

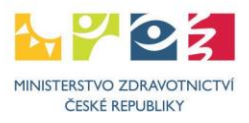

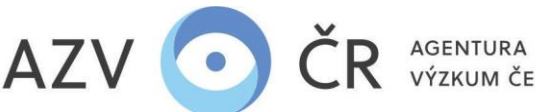

| AGENTURA F | PRO ZDRAVOTNICKÝ | 1 |
|------------|------------------|---|
| VÝZKUM ČES | SKÉ REPUBLIKY    |   |

| Osobní náklady - stipendia (v tis. Kč) |       |                    |          |                |
|----------------------------------------|-------|--------------------|----------|----------------|
| 1. stipendium                          |       |                    |          |                |
| Titul před                             | Jméno | Příjmení           | Titul za | Datum narození |
| Ing.                                   | Petr  | Novák              |          | 1. 5. 2000     |
| Náplň práce                            |       |                    |          |                |
| Scholarships                           |       |                    |          |                |
| Náklady                                |       |                    |          |                |
| Rok                                    |       | Částka (v tis. Kč) |          |                |
| 2025                                   |       |                    |          | 80             |
| 2026                                   |       |                    |          | 120            |
| 2027                                   |       |                    |          | 120            |
| 2028                                   |       |                    |          | 120            |
|                                        |       |                    |          |                |
| Odebrat stipendium                     |       |                    |          |                |
| Přidat stipendium                      |       |                    |          |                |

#### Část "Osobní náklady – ostatní"

Do této části uvedete odvody za veškeré osobní náklady (zdravotní a sociální pojištění, FKSP a příp. jiné fondy) za jednotlivé roky.

#### Záložka "Náklady – souhrn (v tis. Kč)"

Do části "Finanční zajištění projektu" uveďte spolufinancování projektu, a to do řádků "Podpora z ostatních veřejných zdrojů (tuzemských i zahraničních)" a "Podpora z neveřejných zdrojů (vlastní prostředky, soukromé dotace)" se začleněním, zda jsou vložené prostředky "Neinvestiční" či "Investiční" (dle toho jakou položku dofinancováváte), řádky "Celková dotace poskytovatele na projekt", "Způsobilé náklady ze všech zdrojů financování" a "Míra podpory u poskytovatele:" budou automaticky doplněné.

"Prohlášení uchazeče o skutečnostech ovlivňujících max. intenzitu podpory" zde je defaultně předvyplněno "Nejde o přeshraniční spolupráci", dále je možnost výběru "Jde o přeshraniční spolupráci" a v části "Výsledky výzkumu" je defaultně nastaveno "Budou volně šířeny" s další možností výběru "Nebudou volně šířeny". V případě změny jakékoliv ze dvou možností je nutné použít tlačítko "Určit maximální intenzitu podpory" a dle uvedeného se mohou změnit procenta intenzity podpory v části "Maximální intenzita podpory (v tis. Kč)". V této části je dále nutné určit podíl financí na činnostech dle druhu výzkumu "Základní výzkum" (POZOR veškeré náklady jsou sčítány do pole "Základní výzkum" tzn. 100 % základní výzkum, nutné přerozdělit), "Průmyslový výzkum" (terminologie EK, myšleno APLIKOVANÝ) a "Experimentální vývoj". V poslední části "Rozdělení způsobilých nákladů na řešení projektu" jsou automaticky sečteny náklady dle položek na jednotlivé roky.

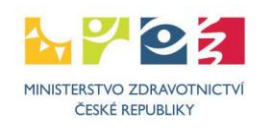

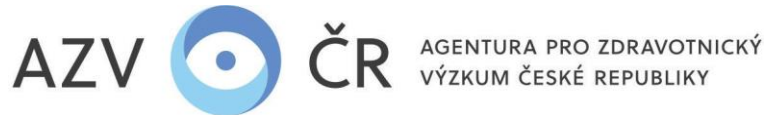

Náklady – rozpis (v tis. Kč) Náklady – souhrn (v tis. Kč) Náklady - Zdůvodnění nákladů pro rok 2024 Bibliografie Související projekty Přilohy Pověřené osoby

| Finanční zajištění projektu (v tís. Kč)                                                                                                    |                       |                                             |                                                                                           |                                                                                                    |                                                                                                    |                                                                |                                                                                                    |
|----------------------------------------------------------------------------------------------------|-----------------------|---------------------------------------------|-------------------------------------------------------------------------------------------|----------------------------------------------------------------------------------------------------|----------------------------------------------------------------------------------------------------|----------------------------------------------------------------|----------------------------------------------------------------------------------------------------|
| Typ finančního zajištění                                                                                                    | Druh FP               | 2024 (v tis. Kč)                            | 2025 (v tis. Kč)                                                                          | 2026 (v tis. Kč)                                                                                                    | 2027 (v tis. V                                                                                                    | (č) Celke                                                      | um (v tis.Kč)                                                                                                    |
| Celková dotace poskytovatele na projekt                                                                                                    |                       | 1371                                        | 2056                                                                                      | 2244                                                                                                    |                                                                                                    | 1501                                                           | 7172                                                                                                    |
| Podpora z ostatních veľejných zdrojů (tuzemských i zahraničních)                                                                                                    | Neinvestiční          | 100                                         | 0                                                                                         | 0                                                                                                    |                                                                                                    | 0                                                              | 100                                                                                                    |
| Podpora z ostatních veřejných zdrojů (tuzemských i zahraničních)                                                                                                    | Investiční            | 0                                           | 11                                                                                        | 22                                                                                                    |                                                                                                    | 45                                                             | 78                                                                                                    |
| Podpora z neveřejných zdrojů (vlastní prostředky, soukromé dotace)                                                                                                    | Neinvestiční          | 0                                           | 0                                                                                         | 0                                                                                                    |                                                                                                    | 0                                                              | 0                                                                                                    |
| Podpora z neveřejných zdrojů (vlastní prostředky, soukromé dotace)                                                                                                    | Investiční            | 0                                           | 0                                                                                         | 0                                                                                                    |                                                                                                    | 0                                                              | 0                                                                                                    |
| Způsobilé náklady ze všech zdrojů financování                                                                                                    |                       | 1471                                        | 2067                                                                                      | 2266                                                                                                    |                                                                                                    | 1548                                                           | 7350                                                                                                    |
| Mira podpory u poskytovatele : 97.58 %                                                                                                    |                       |                                             |                                                                                           |                                                                                                    |                                                                                                    |                                                                |                                                                                                    |
| Prohlášení uchazeče o skutečnostech ovlivňují olch max. interzitu podpory                                                                                                    |                       |                                             |                                                                                           |                                                                                                    |                                                                                                    |                                                                |                                                                                                    |
| Prohlsšuji že Výsledky výzkumu                                                                                                    |                       |                                             |                                                                                           |                                                                                                    |                                                                                                    |                                                                |                                                                                                    |
| Nejde o přestraniční spolupráci 🗸 Budou volně šiřeny                                                                                                    |                       |                                             |                                                                                           |                                                                                                    |                                                                                                    | ~                                                              |                                                                                                    |
| Určit maximální intenzitu podpory                                                                                                    |                       |                                             |                                                                                           |                                                                                                    |                                                                                                    |                                                                |                                                                                                    |
|                                                                                                    |                       |                                             |                                                                                           |                                                                                                    |                                                                                                    |                                                                |                                                                                                    |
| Maximální intenzita podpory (v tis. Kő)                                                                                                    |                       |                                             |                                                                                           |                                                                                                    |                                                                                                    |                                                                |                                                                                                    |
| Maximální intenzita podpory (v tis. Kő)                                                                                                    |                       | De dit ese e                                |                                                                                           | Maximální podpoře                                                                                                    | ná částka                                                                                                    | - 4-1                                                          |                                                                                                    |
| Maximální intenzita podpory (v tis. Kô)       Typ výzkumu       Způstová u výskumu                                                                                                    | sobilé náklady (v tis | s. Kč) Podíl na p                           | projektu                                                                                  | Maximální podpoře<br>(v tis. Kč)                                                                                                    | ná částka Maxi                                                                                                    | mální intenz                                                   | ita podpory                                                                                                    |
| Maximální intenzita podpory (v tis. Kő)     Způs       Typ výzkumu     Způs       Základní výzkum     Image: State State S | sobilé náklady (v tis | s. Kč) Podíl na p<br>0                      | projektu<br>0 %                                                                           | Maximální podpoře<br>(v tis. Kč)                                                                                                    | ná částka Maxi<br>0                                                                                                   | mální intenz                                                   | ita podpory<br>100 %                                                                                                    |
| Maximální intenzita podpory (v tis. Kő)     Způs       Typ výzkumu     Způs       Základní výskum     Způs       Průmyslový výzkum     Způs                                                                                                    | sobilé náklady (v tis | s. Kč) Podíl na p<br>0<br>7350              | orojektu<br>0 %<br>100 %                                                                  | Maximální podpoře<br>(v tis. Kč)                                                                                                    | ná částka Maxi<br>0<br>7350                                                                                           | mální intenz                                                   | <i>ita podpory</i><br>100 %<br>100 %                                                                                    |
| Maximální intenzita podpory (v tis. Kő)     Zplas       Typ výzkumu     Zplas       Základní výskum     Image: Splas       Průmyslový výzkum     Image: Splas       Experimentální vývoj     Image: Splas                                                                                                    | sobilé náklady (v tis | s. Kč) Podíl ne p<br>0<br>7350<br>0         | orojektu<br>0 %<br>100 %<br>0 %                                                           | Maximální podpoře<br>V tis. Kő)                                                                                                    | ná částka Maxi<br>O<br>7350<br>O                                                                                      | mální intenz                                                   | t <mark>ita podpory</mark><br>100 %<br>100 %<br>100 %                                                                   |
| Maximální intenzita podpory (v tis. Ká)       Způz         Typ výzkumu       Způz         Základní výzkum       I         Průmyslový výzkum       I         Experimentální vývoj       I         Cekem       I                                                                                                    | sobilé náklady (v tis | s. Kē) Podil na p<br>0<br>7350<br>0<br>7350 | orojektu<br>0 %<br>100 %<br>0 %<br>100 %                                                  | Maximální podpoře<br>(v tis. Kč)                                                                                                    | ná částka Maxi<br>0<br>7350<br>0<br>7350                                                                              | mální intenz                                                   | tite podpory<br>100 %<br>100 %<br>100 %<br>100 %                                                                        |
| Maximální intenzita podpory (v tis. Kő)         Typ výzkumu       Způz         Základní výzkum       Průmyslový výzkum         Experimentální vývoj       Calkem         Rozdělení způsoblých nákladů na řešení projektu (v tis. Kő)       Rozdělení způsoblých nákladů na řešení projektu (v tis. Kő)                                                                                                    | sobilé náklady (v tis | 5. Kč) Podí) na p<br>0<br>7350<br>0<br>7350 | orojektu<br>0 %<br>100 %<br>0 %                                                           | Maximální podpoře<br>(v tis. Kč)                                                                                                    | ná částka Maxi<br>0<br>7350<br>0<br>7350                                                                              | mální intenz                                                   | <i>ita podpory</i><br>100 %<br>100 %<br>100 %                                                                           |
| Maximální intenzita podpory (v tis. Kô)       Zpús         Typ výzkumu       Zpús         Základní výzkum       Image: Spísik struktur struktur s                       | sobilé náklady (v tis | s. Kč) Podíl na p<br>0<br>7350<br>0<br>7350 | 0 %<br>0 %<br>100 %<br>0 %<br>2024                                                        | Maximální podpoří<br>v tis. Kč)                                                                                                    | ná částka Maxi<br>0<br>7350<br>0<br>7350                                                                              | mální intenz<br>2027                                           | tita podpory<br>100 %<br>100 %<br>100 %<br>100 %                                                                        |
| Maximální intenzita podpory (v tis. Kô)       Zpórzí         Typ výzkumu       Zpórzí         Základní výzkum       Zpórzí         Průmyslový výzkum       Zpórzí         Experimentální vývoj       Zpórzí         Celkem       Zpórzí         Rozstělení zpôlosoblých náktadů na řešení projektu (v tis. Kô)       Typ náktadů         Typ náktadů       Zpórzí         Ostatní provozní náktadý       Zpórzí                                                                                                    | sobilé náklady (v tis | s. Kč) Podíh na p<br>0<br>7350<br>0<br>7350 | orojektu<br>0 %<br>100 %<br>0 %<br>100 %<br>2024<br>750 tis                               | Maximální podpoře<br>v tis. Kö)<br>1. 2025<br>. Kő 1 110 tis. Kő                                                                                                    | ná částva Maxi<br>O 0<br>7350 0<br>7350 0<br>7350 1<br>1 320 tis. Kč                                                  | máiní intenz<br>2027<br>980 tis. Kö                            | tia podpory<br>100 %<br>100 %<br>100 %<br>100 %<br>Celkem<br>4 180 tis. Kč                                              |
| Maximáli intenzita podpory (v tis. Kő)       Zpóz         Typ výzkum       Zpóz         Základní výzkum       Image: Sport Sport S                       | sobilé náklady (v tis | s. Kő) Podíl na p<br>0<br>7350<br>0<br>7380 | 2002/ektu<br>0 %<br>100 %<br>0 %<br>2022<br>2024<br>750 tis<br>45 tis                     | Maximální podpoře<br>(v sis. Kč)<br>:<br>:<br>:<br>:<br>:<br>:<br>:<br>:<br>:<br>:<br>:<br>:<br>:<br>:<br>:<br>:<br>:<br>:<br>:                                                                                                    | né čéstka Maxi<br>O Maxi<br>7350 0<br>7350 0<br>1320 tis. Kő 2<br>23 tis. Kő 1                                        | <b>2027</b><br>980 tis. Kč<br>0 tis. Kč                        | tite podpory<br>100 %<br>100 %<br>100 %<br>100 %<br>100 %<br>100 %                                                      |
| Maximalini intenzita podpory (v. tis. Kč)       Zplaz         Typ výzkumu       Zplaz         Základní výzkum       Zplaz         Průmyslový výzkum       Zplaz         Experimentální výzvoj       Zplaz         Cekem       Zplaz         Rozdělení způsoblých nákladů na fešení projektu (v tis. Kč)       Zplaz         Typ nákladu       Zplaz         Ostatní provozní náklady       Zplaz         Investiční náklady       Zplaz         Osební náklady       Zplaz         Osební náklady       Zplaz         Osební náklady       Zplaz                                                                                                    | sobilé náklady (v tis | s. Kč) Podíl na p<br>0<br>7350<br>0<br>7350 | 0 %<br>0 %<br>100 %<br>0 %<br>100 %<br>2024<br>750 tia<br>45 tis<br>676 tia               | Vlaximální podpoří           v tis. Kö           k           2025           Kč           1 110 tis. Kč           Kč           34 tis. Kč           Kč                                                                                                    | ná částka Maxi<br>0 4<br>7350 5<br>7350 5<br>1 320 tis. Kő 5<br>923 tis. Kő 5                                         | 2027<br>980 tis. Kč<br>0 tis. Kč<br>566 tis. Kč                | tita podpory<br>100 %<br>100 %<br>100 %<br>100 %<br>100 %<br>4 100 ts. K8<br>102 tis. K8<br>3 088 ts. K8                |
| Maximini intenita podpory (v tis. Kå)       Zplaz         Typ výzkumu       Zplaz         Zikkadní výškum       Image struktur (v výzkum)         Bruhnyslový výzkum       Image struktur (v výzkum)         Experimentální výkoj       Image struktur (v výzkum)         Celeem       Image struktur (v vízkuču)         Radikal zaškostých nákladů na řešení projektu (v tis. Kő)       Image struktur (v vízkuču)         Typ nákladu       Image struktur (v vízkuču)         Ostatní provezní náklady       Image struktur (v vízkuču)         Investiční náklady       Image struktur (v vízkuču)         Ostatní provezní náklady       Image struktur (v vízkuču)         Ostatní provezní náklady       Image struktur (v vízkuču)         Ostatní provezní náklady       Image struktur (v vízkuču)         Ostatní provezní náklady       Image struktur (v vízkuču)         Ostatní provezní náklady       Image struktur (v vízkuču)         Ostatní provezní náklady       Image struktur (v vízkuču)         Ostatní provezní náklady       Image struktur (v vízkuču)         Ostatní provezní náklady       Image struktur (v vízkuču)         Ostatní provezní náklady       Image struktur (v vízkuču)         Ostatní provezní náklady       Image struktur (v vízkuču)         Ostatní provezní náklady       Image struktur (v vízku                                                                                                    | sobilé náklady (v tis | s. Kč) Podíl na p<br>0<br>7350<br>0<br>7350 | 0 %<br>0 %<br>100 %<br>0 %<br>100 %<br>2024<br>750 tis<br>675 tis<br>675 tis<br>1 471 tis | Vlaximální podpoří           V tis. Kě)           V           Kě           1           10           tis. Kě           4           2025           Kě           1           10           tis. Kě           34           kě           923           kě           2           107           tis. Kě | ně částka Maxi<br>0 1<br>7350 0<br>7350 0<br>7350 0<br>1 320 tis. Kč<br>923 tis. Kč<br>923 tis. Kč<br>2 266 tis. Kč 1 | 2027<br>980 tis. Kő<br>0 tis. Kő<br>568 tis. Kő<br>546 tis. Kő | tita podpory<br>100 %<br>100 %<br>100 %<br>100 %<br>100 %<br>4 100 %<br>4 190 tis. K5<br>3 088 tis. K5<br>7 350 tis. K6 |

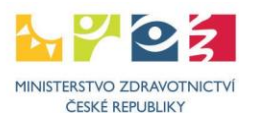

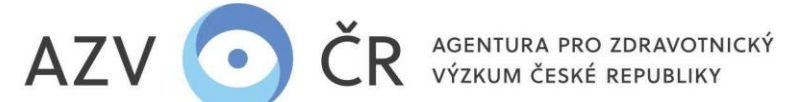

#### Záložka "Náklady – Zdůvodnění nákladů pro rok 20xx"

Do této části uveďte zdůvodnění nákladů anglicky pro první rok (Materiální náklady/Cestovní náklady/Náklady na ostatní služby a nemateriální náklady/ Režijní náklady/Osobní náklady/Investiční náklady na daný rok). V případě významného navýšení požadovaných nákladů či pořízení "investice" v dalších letech řešení zdůvodněte i toto. Část "Přesuny prostředků", "Rozpis použití fondu účelově určených prostředků", "Rozpis použití nespotřebovaných účelově určených prostředků" se vyplňuje až následně při tvorbě dílčí/závěrečné zprávy.

| Nakłady - Zdwodnik ni klatad je ro ok 2028<br>Polad v dalići klatoh in klatad je ro ok 2028<br>Polad v dalići klatoh in klatad je ro ok 2028<br>Ekatorni nikitad je<br>Ekatorni nikitad je<br>Ekatorni nikitad je<br>Ekatorni nikitad je<br>Ekatorni nikitad je<br>Polad je na zatatni alužby a nematernikimi nikitad je<br>Polad je na zatatni alužby a nematernikimi nikitad je na zatatni alužby a nematernikimi nikitad je<br>Polad je na zatatni alužby a nematernikimi nikitad je na zatatni alužby a nematernikimi nikitad je na zatatni alužby a nematernikimi nikitad je na zatatni alužby a nematernikimi nikitad je na zatatni alužby a nematernikimi nikitad je na zatatni alužby a nematernikimi nikitad je na zatatni alužby je na zatatni alužby je na zatatni alužby je na zatatni alužby je na zatatni alužby je na zatatni alužby je na zatatni alužby je na zatatni alužby je na zatatni alužby je na zatatni alužby je na zatatni alužby je na zatatni alužby je na zatatni alužby                                                                                                    | klady – rozpis (v tis. Kč)   | Náklady – souhrn (v tis. Kč)     | Náklady - Zdůvodnění nákladů pro n           | ok 2025 Bibliogr     | afie Související projekty      | Přílohy       | Pověřené osoby        |
|----------------------------------------------------------------------------------------------------|------------------------------|----------------------------------|----------------------------------------------|----------------------|--------------------------------|---------------|-----------------------|
| olad v dašići klach řešení plányeje výmemé nevýšení půsovaných nákladi v přiskáké poloče é pořízení douhodobého hnochého e nehmolného mejsku uvedte zalvodnéh i ráchto nákladů<br>leterníh i náklady<br>lédindy na odstehi služby a nemeteriální náklady<br>letejní náklady<br>lediní náklady<br>neotni náklady<br>vezdiční náklady<br>vezdiční náklady<br>vezdiční náklady<br>lezipi náklady<br>lezipi náklady                                                                                                    | Náklady - Zdůvodnění ná      | kladů pro rok 2025               |                                              |                      |                                |               |                       |
| estovní náklady<br>estovní náklady<br>ešípi náklady<br>ešípi náklady<br>estovní náklady<br>estovní náklady<br>estovní náklady<br>estovní náklady<br>resetténí náklady<br>resetténí nákl                     | okud v dalších letech řešení | plánujete významné navýšení poža | dovaných nákladů v příslušné položce či poři | zení dlouhodobého hm | otného a nehmotného majetku uv | edite zdůvodn | ění i těchto nákladů. |
| estovní náklady<br>éklady ne ostatní alužby a nemateriální náklady<br>ežípři náklady<br>ezőpři náklady<br>vestiční náklady<br>vestiční náklady<br>rezury prostřednů<br>azpis použítí fondu účelové určených prostřednů<br>azpis použítí fondu účelové určených prostřednů<br>azpis použítí nespotřebovaných účelové určených prostřednů                                                                                                    | lateriální náklady           |                                  |                                              |                      |                                |               |                       |
| lestovní náklady<br>láklady na ostatní služby a nemateriální náklady<br>ležijní náklady<br>ležijní náklady<br>lezobní náklady<br>lezobní náklady<br>vestlôní náklady<br>vestlôní náklady<br>vestlôní náklady<br>lezobní náklady<br>lezobní náklady<br>lez |                              |                                  |                                              |                      |                                |               |                       |
| Destovní náklady<br>Váklady na ostátní služby a nemateriální náklady<br>Režijní náklady<br>Deobní náklady<br>Prezuny prostředků<br>Rozpis použítí finotu účelové určených prostředků<br>Rozpis použítí finotu účelové určených prostředků<br>Rozpis použítí finotu účelové určených prostředků<br>Rozpis použítí nespotřebovaných účelové určených prostředků                                                                                                    |                              |                                  |                                              |                      |                                |               |                       |
| Zestovní náklady<br>tákřady na ostatní služby a nemateriální nákřady<br>težijní náklady<br>Dechní náklady<br>Dechní náklady<br>veztiční náklady<br>veztiční náklady<br>veztiční náklady<br>tezpis použití fondu účelově určených prostředků<br>tezpis použití inespotřebovaných účelově určených prostředků<br>Uložit i Uložit a zpřet Zpřet na seznam Zkuše                                                                                                    |                              |                                  |                                              |                      |                                |               |                       |
| Váklady na ostatní služby a nemateriální náklady Váklady na ostatní služby a nemateriální náklady Režijní náklady Režijní náklady Režitní náklady Vezetiční náklady Vezetiční náklady Vezetiční náklady Vezetiční náklady Vezetiční náklady Vezetiční náklady Vezetiční náklady Vezetiční náklady Vezetiční náklady Vezetiční náklady                                                                                                    | Contoursí pákladu            |                                  |                                              |                      |                                |               |                       |
| Věklady na ostatní služby a nemateriální náklady Režijní náklady Režijní náklady Režifní náklady Nesztiční náklady Rezuny prostředků Rezuny prostředků Rezun                                                                                                    | restovin naklady             |                                  |                                              |                      |                                |               |                       |
| Náklady na ostatní alužby a nemateriální náklady Tečíjní náklady Daobní náklady Daobní náklady Neszliční náklady Neszliční náklady Neszliční náklady Neszliční náklady Neszliční náklady Neszliční náklady Neszliční náklady Neszliční najvotřecků Neszliční najvotřecků Neszliční nespotřebovaných účelově určených prostředků Neszliční nespotřebovaných účelově určených prostředků Neszliční nespotřebovaných účelově určených prostředků Neszliční nespotřebovaných účelově určených prostředků Neszliční nespotřebovaných účelově určených prostředků Neszliční nespotřebovaných účelově určených prostředků Neszliční nespotřebovaných účelově určených prostředků                                                                                                    |                              |                                  |                                              |                      |                                |               |                       |
| iáklady na ostatní služby a nemateriální náklady Režijní náklady Režijní náklady Deobní náklady Nesetiční náklady Nesetiční náklady Neseti                                                                                                    |                              |                                  |                                              |                      |                                |               |                       |
| Váklady na ostatní služby a nematenální náklady Režijní náklady Režijní náklady Daobní náklady nvestiční náklady nvestiční náklady Nvestiční náklady Nvestič                                                                                                    |                              |                                  |                                              |                      |                                |               |                       |
| Režijní náklady<br>Daobní náklady<br>nvestiční náklady<br>Přesuny prostředků<br>Rozpia použití fondu účelově určených prostředků<br>Rozpia použití fondu účelově určených prostředků<br>Rozpia použití nespotřebovaných účelové určených prostředků                                                                                                    | láklady na ostatní služby    | a nemateriální náklady           |                                              |                      |                                |               |                       |
| Režijní náklady<br>Deobní náklady<br>nvestiční náklady<br>Přesuny prostředků<br>Rozpis použití fondu účelově určených prostředků<br>Rozpis použití fondu účelově určených prostředků<br>Rozpis použití nespotřebovaných účelové určených prostředků                                                                                                    |                              |                                  |                                              |                      |                                |               |                       |
| Režijní náklady<br>Deobní náklady<br>Deobní náklady<br>nvestiční náklady<br>Přesuny prostředků<br>Rozpis použití fondu účelově určených prostředků<br>Rozpis použití fondu účelově určených prostředků<br>Rozpis použití nespotřebovaných účelově určených prostředků                                                                                                    |                              |                                  |                                              |                      |                                |               |                       |
| ežijní náklady<br>Deobní náklady<br>nvestiční náklady<br>Přesuny prostředků<br>Rozpis použití fondu účelově určených prostředků<br>Rozpis použití nespotřebovaných účelově určených prostředků<br>Rozpis použití nespotřebovaných účelově určených prostředků                                                                                                    |                              |                                  |                                              |                      |                                |               |                       |
| Deobní náklady<br>nvestiční náklady<br>Přesuny prostředků<br>Rozpis použití fondu účelově určených prostředků<br>Rozpis použití nespotřebovaných účelově určených prostředků<br>Utožit: Utožit: a zpět: Zpět na seznam Zkuše                                                                                                    | Režijní náklady              |                                  |                                              |                      |                                |               |                       |
| Deobní něklady<br>nvestiční něklady<br>Přesuny prostředků<br>Rozpis použití fondu účelově určených prostředků<br>Rozpis použití nespotřebovaných účelově určených prostředků<br>Uložit uložit a zpět Zpět na seznam Zkuše                                                                                                    |                              |                                  |                                              |                      |                                |               |                       |
| Deobní náklady<br>nvestiční náklady<br>Přesuny prostředků<br>Rozpis použití fondu účelově určených prostředků<br>Rozpis použití nespotřebovaných účelově určených prostředků<br>Uložit Uložit a zpět Zpět na seznam Zkuše                                                                                                    |                              |                                  |                                              |                      |                                |               |                       |
| Dsobní náklady<br>nvestiční náklady<br>Přesuny prostředků<br>Rozpis použití fondu účelové určených prostředků<br>Rozpis použití nespotřebovaných účelové určených prostředků<br>Uložit Uložit a zpět Zpět na seznam Zkuše                                                                                                    |                              |                                  |                                              |                      |                                |               |                       |
| nvestiční náklady<br>Přesuny prostředků<br>Rozpis použití fondu účelově určených prostředků<br>Rozpis použití nespotřebovaných účelově určených prostředků<br>Uložit Uložít a zpět Zpět na seznam Zkuše                                                                                                    | Deobní páklady               |                                  |                                              |                      |                                |               |                       |
| nvestiční náklady<br>Přesuny prostředků<br>Rozpis použití fondu účelově určených prostředků<br>Rozpis použití nespotřebovaných účelově určených prostředků<br>Uložit Uložít a zpět Zpět na seznam Zkuše                                                                                                    | Soonii naklady               |                                  |                                              |                      |                                |               |                       |
| nvestiční náklady<br>Přesuny prostředků<br>Rozpis použití fondu účelově určených prostředků<br>Rozpis použití nespotřebovaných účelově určených prostředků<br>Uložit Uložít a zpět Zpět na seznam Zkuše                                                                                                    |                              |                                  |                                              |                      |                                |               |                       |
| nvestiční náklady<br>Přesuny prostředků<br>Rozpis použití fondu účelově určených prostředků<br>Rozpis použití nespotřebovaných účelově určených prostředků<br>Uložit Uložít a zpět Zpět na seznam Zkuše                                                                                                    |                              |                                  |                                              |                      |                                |               |                       |
| nvestiční náklady<br>Přesuny prostředků<br>Rozpis použití fondu účelově určených prostředků<br>Rozpis použití nespotřebovaných účelově určených prostředků<br>Uložit Uložít a zpět Zpět na seznam Zkuše                                                                                                    |                              |                                  |                                              |                      |                                |               |                       |
| Přesuny prostředků<br>Rozpis použití fondu účelově určených prostředků<br>Rozpis použití nespotřebovaných účelově určených prostředků<br>Uložit Uložít a zpět Zpět na seznam Zkuše                                                                                                    | nvestiční náklady            |                                  |                                              |                      |                                |               |                       |
| Přesuny prostředků<br>Rozpis použití fondu účelově určených prostředků<br>Rozpis použití nespotřebovaných účelově určených prostředků<br>Uložit Uložít a zpět Zpět na seznam Zkuše                                                                                                    |                              |                                  |                                              |                      |                                |               |                       |
| Přesuny prostředků<br>Rozpis použití fondu účelově určených prostředků<br>Rozpis použití nespotřebovaných účelově určených prostředků<br>Uložit Uložít a zpět Zpět na seznam Zkuše                                                                                                    |                              |                                  |                                              |                      |                                |               |                       |
| Přesuny prostředků<br>Rozpis použití fondu účelově určených prostředků<br>Rozpis použití nespotřebovaných účelově určených prostředků<br>Uložit Uložit a zpět Zpět na seznam Zkuše                                                                                                    |                              |                                  |                                              |                      |                                |               |                       |
| Rozpis použití fondu účelově určených prostředků<br>Rozpis použití nespotřebovaných účelově určených prostředků<br>Uložit Uložit a zpět Zpět na seznam Zkuše                                                                                                    | Přesuny prostředků           |                                  |                                              |                      |                                |               |                       |
| Rozpis použití fondu účelově určených prostředků<br>Rozpis použití nespotřebovaných účelově určených prostředků<br>Uložit Uložit a zpět Zpět na seznam Zkuše                                                                                                    |                              |                                  |                                              |                      |                                |               |                       |
| Rozpis použití nespotřebovaných účelově určených prostředků Uložit Uložit a zpět Zpět na seznam Zkuše                                                                                                    | Rozpis použití fondu účelo   | vě určených prostředků           |                                              |                      |                                |               |                       |
| Rozpis použití nespotřebovaných účelově určených prostředků Uložit Uložit a zpět Zpět na seznam Zkuše                                                                                                    |                              |                                  |                                              |                      |                                |               |                       |
| Uložit Uložit a zpět Zpět na seznam Zkuše                                                                                                    | Rozpis použití nespotřebo    | vaných účelově určených prostř   | edků                                         |                      |                                |               |                       |
| Uložit Uložit a zpět Zpět na seznam Zkuše                                                                                                    |                              |                                  |                                              |                      |                                |               |                       |
|                                                                                                    |                              |                                  |                                              | Uložit               | Uložit a zpět Zr               | vět na se     | znam Zkuše            |

Ruská 2412/85, 100 05 Praha 10 IČ: 03009491, DIČ: CZ03009491, e-mail: info@azvcr.cz, web: www.azvcr.cz, ISDS: f7eike4 sekretariát: +420 271 019 257

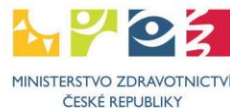

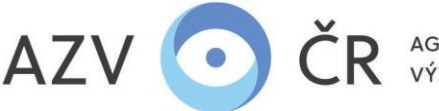

٠

AGENTURA PRO ZDRAVOTNICKÝ VÝZKUM ČESKÉ REPUBLIKY

#### Záložka "Bibliografie"

Do části "Úplné bibliografické údaje (max. 5) nejvýznamnějších výsledků vědecké a výzkumné činnosti dle platné Metodiky hodnocení výsledků výzkumu a vývoje" uvedete údaje o max. pěti významných výsledcích vědecké a výzkumné činnosti (např. časopiseckých publikacích, monografiích, udělených patentech apod.), a to pomocí

tlačítka plus Název výsledku je nutné vyplnit v poli "Výsledek", "Druh výsledku" a "Databáze" vyberte z příslušného číselníku. Okno "Upřesnění jiné databáze" bude aktivní pouze v případě, že z číselníku v části "Databáze" uvedete "Jiná". Ke každé publikaci bude uveden počet citací zjištěný pomocí Web of Science (příp. ERIH, SCOPUS s popsanou metodikou) ve sloupci "Citací" a u každého článku v impaktovaném časopise bude uveden impakt faktor časopisu "Impaktní faktor". Dále bude uveden "Kvartil" či "Decil" časopisu. <u>Všechny údaje musí být platné k datu vydání publikace.</u> Výsledek lze příp. odebrat ikonkou popelnice.

V části "Celkové počty výsledků definovaných v aktuálně platné v Metodice hodnocení výsledků výzkumu a vývoje za posledních 5 let (podle RIV)" pomocí tlačítka plus

# ÷

přidáte řádek, kde v číselníku vyberete výsledek **"Druh výsledku"** a vepíšete počet výsledků (tohoto druhu) vytvořených za posledních pět let. V této části bude dále přiložen i seznam konkrétních publikačních výsledků za posledních 5 let vč. uvedení informace o postavení autora (**první, korespondující**), názvu článku, názvu časopisu, IF časopisu, uvedení kvartilu, decilu časopisu dle WoS, vše platné v době vydání/publikování (volná forma v PDF, anglicky).

V části "Přínos pro obor" uveďte anglicky slovní komentář k významu nejdůležitějších výsledků, kterých navrhovatel/spolunavrhovatel dosáhl a kterými do daného oboru nejvíce přispěl (pole je limitováno max. 1000 znaky).

V části **"Historie mezinárodní spolupráce"** uveďte anglicky konkrétní příklady mezinárodní spolupráce, např. mezinárodní projekty, zapojení do mezinárodních konsorcií či společná výzkumná činnost doložitelná společnými publikacemi (pole je limitováno max. 1000 znaky).

V části "Celkový počet citací bez autocitací" vyplníte počet citací do kolonky "Počet citací", dále podle jaké databáze do části "Podle databáze", v případě, že uvedete možnost "Jiná", je nutné popsat metodiku do části "Metodika použitá pro počet citací dle "jiné metodiky" a dále uvedete h-index navrhovatele/spolunavrhovatele podle Web of Knowledge do části "h-index".

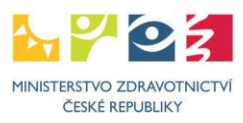

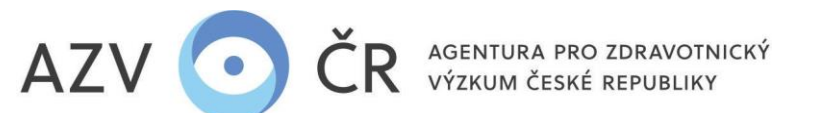

| Nákk    | Náklady – rozpis (v tis. Kč) Náklady – souhrn (v tis. Kč) Náklady - Zdůvodnění nákladů pro rok 2024 Bibliografie Související projekty Přílohy Pověřené osoby                                 |                                                            |
|---------|----------------------------------------------------------------------------------------------------|------------------------------------------------------------|
| Ú       | Úplné bibliografické údaje (max. 5) nejvýznamnějších výsledků vědecké a výzkumné činnosti dle platné Metodiky hodnocení výsledků výzkumu a vývoje                                            |                                                            |
|         | Výsledek                                                                                                    |                                                            |
|         | Druh výsledku Databáze                                                                                                    | Upřesnění jiné databáze Citací Impakt faktor Kvartil Decil |
| 1       | První nejvýznamnější výsledek                                                                                                    |                                                            |
| 1       | 1<br>Jimp - původní článek v recenzovaném odborném periodiku z databáze WoS s příznakem Article                                                                                              | - 200 20,0000 1 1                                          |
|         |                                                                                                    |                                                            |
| C       | Cekové počty výsledků definovaných v aktuálně platné Metodice hodnocení výsledků výzkumu a vývoje za posledních 5 let (podle RIV)                                                            |                                                            |
| D       | Druh výsledku                                                                                                    | Počet 🔹                                                    |
| Ji      | Jimp - původní článek v recenzovaném odborném periodiku z databáze WoS s příznakem Article                                                                                                   | 5 8                                                        |
| Se      | Seznam publikačních výstupů za posledních 5 let Procházet Soubor nevybrán. Nahrát a uložit                                                                                                   |                                                            |
| P       | Pfinos pro obor                                                                                                    |                                                            |
| SIG     | Slovní komentář k významu nejdůležitějších výsledků, kterých navrhovatel/spolunavrhovatel dosáhl a kterými do daného oboru nejvíce přispěl (max. 1000 znaků)                                 |                                                            |
|         |                                                                                                    |                                                            |
|         |                                                                                                    |                                                            |
| -       |                                                                                                    |                                                            |
| Н       | Historie mezinárodní spolupráce                                                                                                    |                                                            |
| Ко      | Konkrétní příklady mezinárodní spolupráce, např. mezinárodní projekty, zapojení do mezinárodních konsorcií či společná výzkumná činnost doložitelná společnými publikacemi (max. 1000 znaků) |                                                            |
| 1       |                                                                                                    |                                                            |
| L       |                                                                                                    |                                                            |
|         |                                                                                                    |                                                            |
| C       | Cekový počet citací bez autocitací                                                                                                    |                                                            |
| Po<br>5 | Počet citací     Podle databáze     Metodika použitá pro počet citací die "jiné metodiky"     h-index       500     WOS     *     15,00                                                      |                                                            |

#### Záložka "Související projekty"

Do této části se uvádí informace o projektech (navrhovatele, spolunavrhovatele/lů) podávaných/řešených/ukončených s poskytnutou účelovou podporou podle zákona č. 130/2002 Sb. od všech poskytovatelů. V části **"Běžící projekty" se uvádí <u>všechny běžící projekty</u> navrhovatele, spolunavrhovatele/lů (bez ohledu na téma). Informace o všech <u>tematicky blízkých projektech</u> (navrhovatele, spolunavrhovatele/lů) <u>ukončených v uplynulých třech letech</u> se uvádí do části <b>"Ukončené projekty"**, a dále se uvádí obdobné informace <u>o tematicky blízkých podávaných (navrhovaných) projektech</u> o poskytnutí účelové podpory do části **"Navrhované projekty"**. Projekty Ize vyhledat podle registračního čísla a stisknutím **"Vyhledat a přidat"**, pokud je projekt dohledán v ISVP či CEP VaVal, tak se doplní informace do příslušných polí, ty Ize příp. editovat (změnit) či vymazat. Doplněné prosím zkontrolujte a doplňte nevyplněná pole. Pokud projekt nebyl dohledán, objeví se níže uvedené hlášení.

Chyba při vyhledávání projektu: Hledání projektu v CEP: fáze - 'zpracování hlavičky odpovědi', chyba - Odpověď serveru: Hledané záznamy nelze nalézt, neplatná hodnota parametrů!

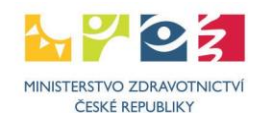

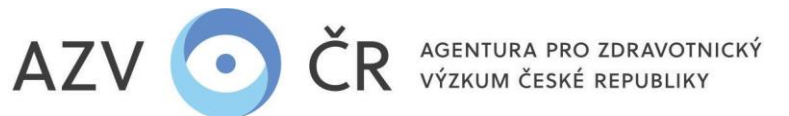

Ručně projekty přidáte pomocí "Přidat projekt" v příslušné sekci. Vyplněné lze příp. odstranit tlačítkem "Smazat". Všechna žlutě podbarvená pole musí být vyplněna, dále je povinné, buď vyplnění úvazku (evidenční) či dohody (počet hodin na projektu), druhé pole pak zůstane nevyplněné. Pokud spolu/navrhovatel návrh či projekt nemá, musí potvrdit příslušné pole "Opravdu nemám žádné běžící projekty", "Opravdu nemám žádné tematicky blízké navrhované projekty", "Opravdu nemám žádné tematicky blízké ukončené projekty". Jsou-li registrační čísla běžících či ukončených projektů v pořádku vyplněna, lze načíst příslušnou stránku v CEPu (https://www.isvavai.cz/cep) tlačítkem "CEP". Projekty lze příp. přesouvat mezi jednotlivými skupinami projektů "Do běžících", "Do navrhovaných" a "Do ukončených".

Náklady – rozpis (v tis. Kč) Náklady – souhm (v tis. Kč) Náklady - Zdůvodnění nákladů pro rok 2024 Bibliografie Související projekty Přílohy Pověřené osoby

| Přidání souvisejí cího projektu/návrhu dle registračního čísla                                                            |                                      |
|----------------------------------------------------------------------------------------------------|--------------------------------------|
| Registračni čislo: Vyhledat a přidat                                                                                      |                                      |
| Béžicí projekty                                                                                                    |                                      |
| 1. projekt                                                                                                    |                                      |
| Registrační číslo Celý nizev projektu                                                                                     |                                      |
| Gloor-Zooolt CEP Proces                                                                                                   |                                      |
| Poskytovatel Nazev programu                                                                                               |                                      |
| GAO - Grantová agentura České republiky 🔹 GX - Grantové projekty excelence v základním výzkumu EXPRO                      |                                      |
|                                                                                                    |                                      |
| 20402 - Chemical process engineering                                                                                      |                                      |
| Postek reser Ukoncen reser Přijemo projektu<br>01.01.20191 FD 31.12.2012 FD Verskě štola / Fabrita                        |                                      |
| Che v minimo (uzale ) Doda (bota) Data viši institune (ii: Kč) Panel (u 42/ ministi)                                      |                                      |
| Člen týmu ×         500         48190         *                                                                           |                                      |
| Vztah k podávanému projektu                                                                                               |                                      |
| nemá                                                                                                    | Do navrhovaných Do ukončených Smazat |
|                                                                                                    |                                      |
| Přidat projekt                                                                                                    |                                      |
|                                                                                                    |                                      |
| Navmovane projekty                                                                                                    |                                      |
| C Opravdu nemám žádné tematicky blýcké navrhované projekty                                                                |                                      |
|                                                                                                    |                                      |
| Přidat projekt                                                                                                    |                                      |
|                                                                                                    |                                      |
| Ukončaná projekty                                                                                                    |                                      |
| 1. projekt                                                                                                    |                                      |
| Registrační číslo Celý nězev projektu                                                                                     |                                      |
| NYXx42xxxA GEP Kardiogenni šok                                                                                            |                                      |
| Poskytovatel Nizev programu                                                                                               |                                      |
| MV - Prinisterstvo zdravotnictvi • NV - Program na podporu zdravotnickeho aplikovaneho vyzkumu na leta 2015 - 2023        |                                      |
| Obor DECD                                                                                                    |                                      |
| 3/201 * Carlute fun Carluty Systems<br>Svědský filozofia i Kanal J Kondan kanal – Bříznek naslitiku                       |                                      |
| 01.05.2015 🔂 31.12.2021 🔂 Nemocrice                                                                                       |                                      |
| Role v projektu Průměrný úvazek Dohoda (hodin) Dotace vaší instituce (tis. Kč) Závěrečné hodnocení Panel (u AZV projektů) |                                      |
| Člen týmu v     0,10     14166     Vynikající (V/E/A)     02 - Choroby oběhové soustavy     *                             |                                      |
| Vztah k podávanému projektu                                                                                               |                                      |
| navazuje navazuje                                                                                                    | Do běžících Smazat                   |

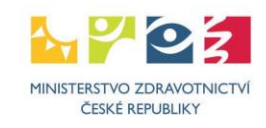

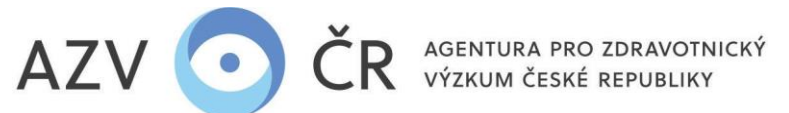

<u>Záložka "Přílohy"</u> obsahuje "Povinné přílohy", kam vloží navrhovatel (spolunavrhovatel) svůj životopis. Přílohu vložíte po kliknutí na "Procházet…"/"Vybrat soubor", výběrem příslušného souboru a následným kliknutím na "Nahrát a uložit přílohu". Obdobným způsobem jako vložení povinné přílohy vložíte také "Ostatní přílohy" k projektu, navíc však z číselníku vyberete "Typ nové přílohy" (např. motivační účinek, nabídka identifikace dodavatele, doložení spolufinancování z jiných zdrojů, speciální oprávnění atd.). UPOZORNĚNÍ: zde se vkládají přílohy, které se týkají pouze daného uchazeče-navrhovatele/spoluuchazeče-spolunavrhovatele (tj. na příslušné kartě "Navrhovatel – xxxxxxx" resp. "Spolunavrhovatel – xxxxxxx"), a které jsou nutné přiložit k projektu, pokud to jeho povaha vyžaduje. Po uložení se všechny přílohy zobrazují v části "Ostatní přílohy" na záložce "Detail". Smazat přílohu lze na tom místě, kde byla vložena. Mazat přílohu může její zadavatel či pověřená osoba spolu/navrhovatele.

|   | Náklady – rozpis (v tis. Kč) | Náklady – souhrn (v tis. Kč) | Náklady - Zdůvodnění nákladů pro rok 2024 | Bibliografie | Související projekty | Přílohy      | Pověřené | osoby    |                           |         |               |                         |                         |
|---|------------------------------|------------------------------|-------------------------------------------|--------------|----------------------|--------------|----------|----------|---------------------------|---------|---------------|-------------------------|-------------------------|
|   | Povinné přílohy              |                              |                                           |              |                      |              | -        |          |                           |         |               |                         |                         |
|   |                              |                              |                                           |              |                      |              |          |          |                           |         |               |                         |                         |
|   | Typ přílohy                  | ٨                            | Vázev souboru                             |              | V                    | elikost      |          | Výsledek |                           |         | Datum přidání | Přidal                  |                         |
|   | životopis                    |                              | Procházet) Soubor nevybrán.               |              |                      |              |          |          |                           |         |               |                         | Nahrát a uložit přílohu |
|   | Ostatní přílohy              |                              |                                           |              |                      |              |          |          |                           |         |               |                         |                         |
|   | Typ nové přílohy             |                              |                                           |              |                      |              |          |          | Vyberte soubor nové přílo | hy      |               |                         |                         |
|   |                              |                              |                                           |              |                      |              | -        |          | Procházet Soubor nev      | vybrán. |               | Nahrát a uložit přílohu |                         |
|   | vyjádření etické kom         | ise                          |                                           |              |                      | ] [, _       | ^        |          |                           |         |               |                         |                         |
|   | informovaný souhlas          | pacienta                     |                                           |              |                      | $\checkmark$ |          | Výsledek |                           |         | Datum přidání | Přidal                  |                         |
|   | oprávnění k nakládá          | ní s geneticky modifikova    | anými organismy a produkty                |              |                      |              |          |          |                           |         |               |                         |                         |
| L | oprávnění k používá          | ní pokusných zvířat          |                                           |              |                      |              |          |          |                           |         |               |                         |                         |
|   | doložení spolufinanc         | ování z jiných zdrojů čes    | stným prohlášením uchazeče nebo p         | otvrzením př | edpokládaného sp     | onzora       |          |          |                           |         |               |                         |                         |

<u>Záložka "Pověřené osoby"</u> v této části lze vyhledat osoby (zadejte příjmení osoby, která má aktivovaný účet pro ISVP a stiskněte "Vyhledat"), které Váš projekt budou moci editovat tj. "Přidat jako editora" či číst tj. "Přidat jako čtenáře". Vybrané osoby se propíšou do části "Aktivní pověřené osoby", kde dané osobě můžete ukončit přístup, <u>2</u> pomocí tlačítka "Ukončit přístup".

| věřené osoby            |           |                       |                                                                    |                     |                     |
|-------------------------|-----------|-----------------------|--------------------------------------------------------------------|---------------------|---------------------|
| /yhledání pověřené osol | by        |                       |                                                                    |                     |                     |
| ijmeni Uživatel         |           |                       |                                                                    |                     |                     |
|                         |           |                       |                                                                    |                     |                     |
| Vyhledat                |           |                       |                                                                    |                     |                     |
| méno                    | Příjmení  | Název organizace      |                                                                    |                     |                     |
|                         | Uživatel  | Koordinační středisko | pro resortní zdravotnické informační systémy                       | Přidat jako editora | Přidat jako čtenáře |
|                         | Uživatel  | Koordinační středisko | pro resortní zdravotnické informační systémy                       | Přidat jako editora | Přidat jako čtenáře |
|                         | Uživatel  | Koordinační středisko | pro resortní zdravotnické informační systémy                       | Přidat jako editora | Přidat jako čtenáře |
|                         | Uživatel  | Koordinační středisko | pro resortní zdravotnické informační systémy                       | Přidat jako editora | Přidat jako čtenáře |
|                         | Uživatel  | Koordinační středisko | pro resortní zdravotnické informační systémy                       | Přidat jako editora | Přidat jako čtenáře |
|                         | Uživatel  | Koordinační středisko | pro resortní zdravotnické informační systémy                       | Přidat jako editora | Přidat jako čtenáře |
| 0                       | Uživatel  | Koordinační středisko | pro resortní zdravotnické informační systémy                       | Přidat jako editora | Přidat jako čtenáře |
| Aldiumí nověžené esebu  |           |                       |                                                                    |                     |                     |
| Aktivni poverene osoby  |           |                       |                                                                    |                     |                     |
| Iméno                   | Příjmení  | Role                  | Název organizace                                                   |                     |                     |
| 1                       | Liživatel | Editor                | Koordinační středisko pro resortní zdravotnické informační svstémy | Likončit nřístup    |                     |

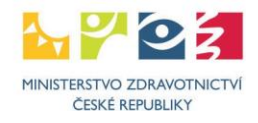

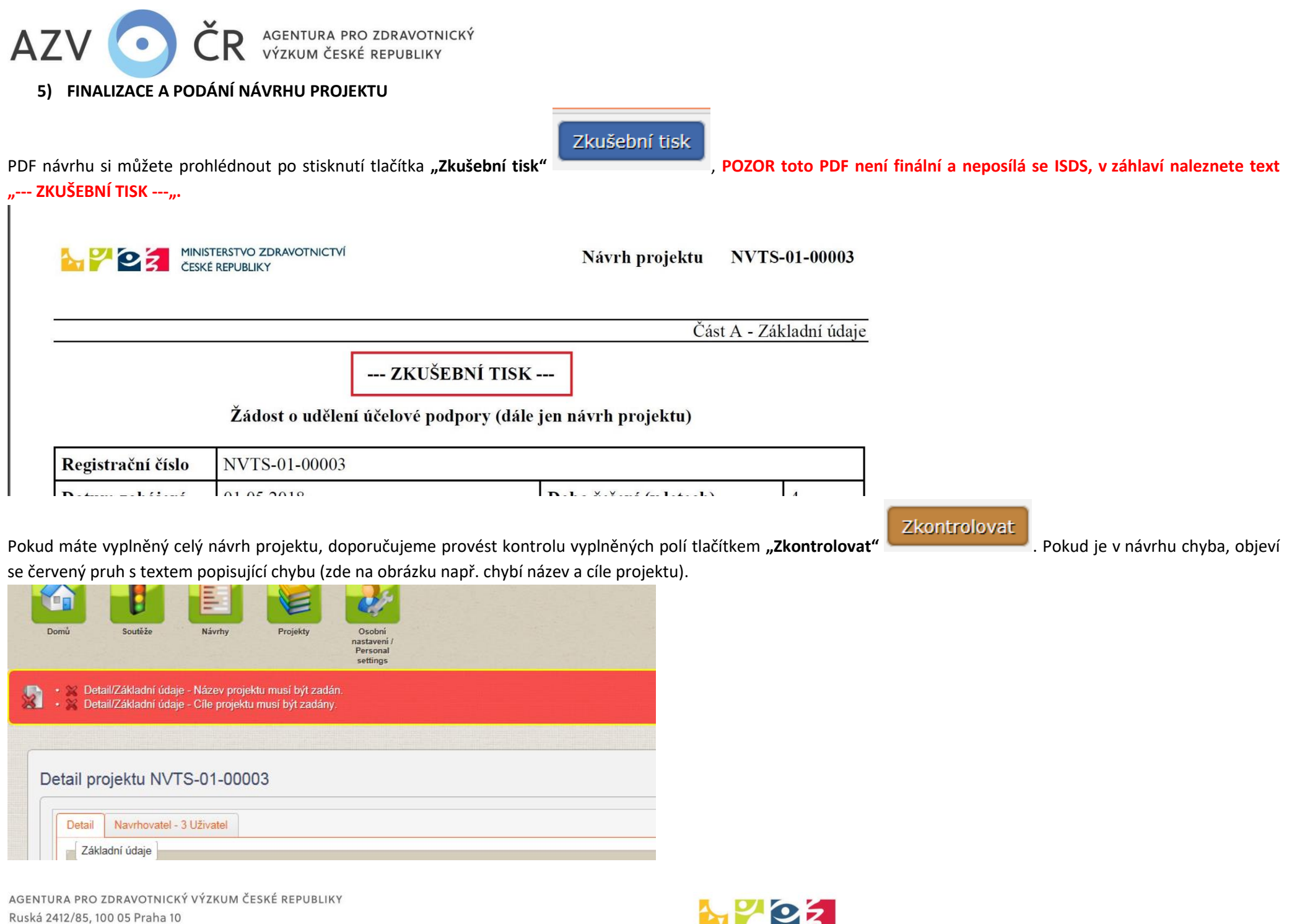

IČ: 03009491, DIČ: CZ03009491, e-mail: info@azvcr.cz, web: www.azvcr.cz, ISDS: f7eike4 sekretariát: +420 271 019 257

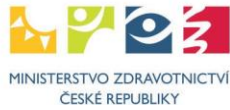

29

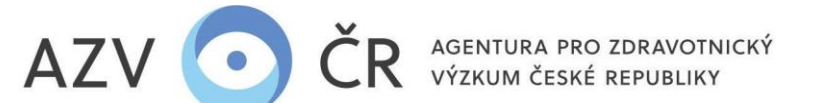

Pokud je návrh v pořádku, objeví se zelený pruh s textem "Návrh v pořádku".

|           |            |           |          | 2/                                            |  |
|-----------|------------|-----------|----------|-----------------------------------------------|--|
| Domů      | Soutěže    | Návrhy    | Projekty | Osobni<br>nastavenš /<br>Personal<br>settings |  |
| Návrh v p | ořádku     |           |          |                                               |  |
|           |            |           |          |                                               |  |
|           |            |           |          |                                               |  |
| Detail p  | rojektu NV | TS-01-000 | 03       |                                               |  |
| Detail p  | rojektu NV | TS-01-000 | 03       |                                               |  |

Finalizovat a podat

Pokud je návrh v pořádku, lze podat projekt a získat tedy finální PDF (viz níže), které se posílá ISDS. Použijte tlačítko **"Finalizovat a podat"** Objeví se potvrzovací okno s textem **"Opravdu chcete projekt finalizovat?"** zde potvrďte **"Finalizovat"**. Pokud se návrh podařilo finalizovat, objeví se text **"Návrh byl podán"**.

|           | Varování            | ×                                          |
|-----------|---------------------|--------------------------------------------|
|           | Opravdu chc         | ete projekt finalizovat?                   |
|           | <u>F</u> inalizovat | <u>S</u> tomo                              |
|           |                     |                                            |
| lčo organ | izace               | Pracoviste                                 |
| 23833     |                     | Ústav zdravotnických informací a statisti  |
| 23833     |                     | Ústav zdravotnických informací a statistil |

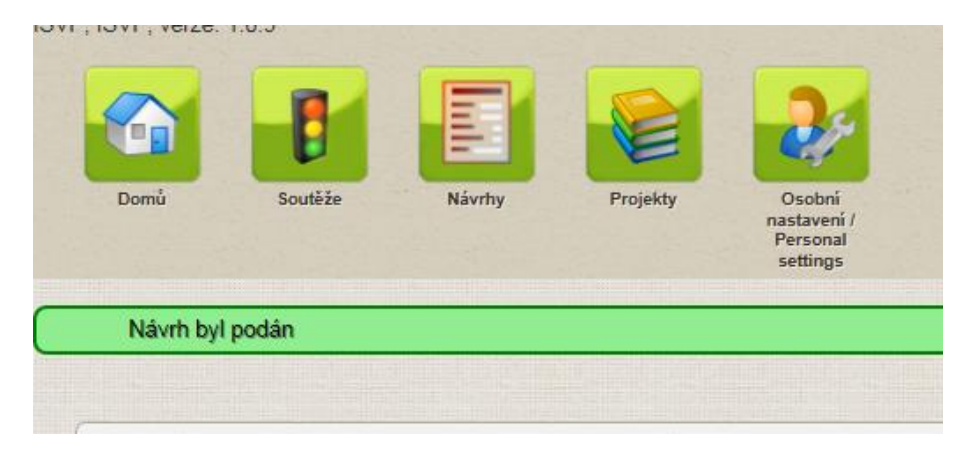

V záložce "Detail" v části "Verze projektu" stáhněte PDF (návrhu projektu) k zaslání ISDS.

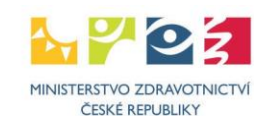

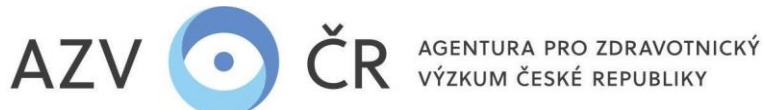

a to stisknutím tlačítka "Stáhnout PDF". Dokument naleznete ve složce "stažené dokumenty" apod., záleží na nastavení PC. Návrh v PDF není třeba přejmenovávat a nesmí být nijak upravován.

| Verze projektu   |             |             |            |              |              |
|------------------|-------------|-------------|------------|--------------|--------------|
| Platnost Od      | Platnost Do | Důvod verze | Stav verze | Přijato ISDS |              |
| 04.05.2021 13:52 |             | Návrh       | Platná     | Ne           | Stáhnout PDF |

Stav verze projektu se ze stavu "Nová" změní na "Platná". Takto stažený návrh (PDF) projektu odešlete datovou schránkou do datové schránky AZV ČR s identifikátorem "f7eike4".

#### Kontrola PDF

Pro ověření pravosti předaného návrhu projektu přes datové schránky je tento PDF dokument opatřen elektronickou pečetí (podpisem).

Výhodou tohoto řešení je, že na ověření pravosti dokumentu nemá vliv jeho případné ukládání či jeho doplnění o informace od antivirových programů apod. Rozhodující podepsaná část dokumentu se tímto nemění.

Správnost dokumentu si můžete ověřit jeho otevřením v Adobe Readeru. V záhlaví první strany se zobrazí blok podpisu a mohou nastat následující tři případy:

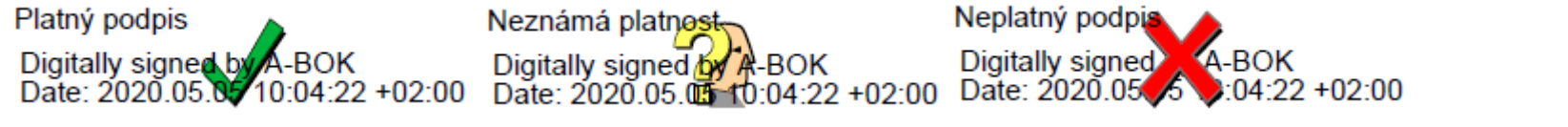

V případě "Platný podpis" je dokument v pořádku a podpis byl na Vašem počítači ověřen, PDF lze odeslat datovou schránkou. V případě "Neznámá platnost" je dokument také v pořádku, ale na Vašem počítači nelze podpis ověřit, PDF lze odeslat datovou schránkou. V případě "Neplatný podpis" je dokument poškozen a musíte jej znovu stáhnout z ISVP.

Pokud byste si chtěli ověřit platnost podpisu v případě zobrazení "Neznámá platnost", musíte si v Adobe Readeru aktualizovat seznam důvěryhodných certifikačních autorit. To lze udělat následujícím postupem:

- 1. Použijte položku menu Úpravy/Předvolby..., zobrazí se dialog Předvolby.
- 2. V Kategorii vyberte položku "Správce práv"
- 3. V bloku "Automatické aktualizace European Union Trusted List (EUTL)" stlačte tlačítko Aktualizovat.
- 4. Pokud se zobrazí dialog "Aktualizace důvěryhodných certifikátů" s otázkou "Chcete je instalovat?", stlačte OK.
- 5. Nakonec se zobrazí potvrzení "Nastavení zabezpečení byla úspěšně aktualizována.", které zavřete tlačítkem OK.
- 6. Dialog Předvolby také zavřete tlačítkem OK.

Při následném otevření PDF souboru s návrhem projektu už by se měla zobrazit varianta "Platný podpis".

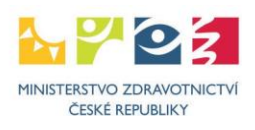

AGENTURA PRO ZDRAVOTNICKÝ VÝZKUM ČESKÉ REPUBLIKY

V případě použití jiného prohlížeče PDF souborů, který ověřuje elektronické podpisy, je zobrazení platnosti podpisu obdobné.

#### <u>Upravení podaného návrhu</u>

AZV

Ô

Návrh lze po podání znovu upravit po stisknutí na "Upravit podaný návrh". Objeví se hlášení "POZOR!!! Po zahájení nových úprav je nutné návrh projektu ZNOVU 'Finalizovat a podat' a poslat datovou schránkou (ISDS). Chcete opravdu pokračovat?". Pokud tedy opravdu potvrdíte tlačítkem "Ano", musíte návrh znovu "Finalizovat a podat" a také znovu stáhnout (správnou verzi návrhu "Stáhnout PDF") a poslat PDF návrh ISDS, <u>a to i v případě, že jste nakonec žádnou změnu neprovedli.</u>

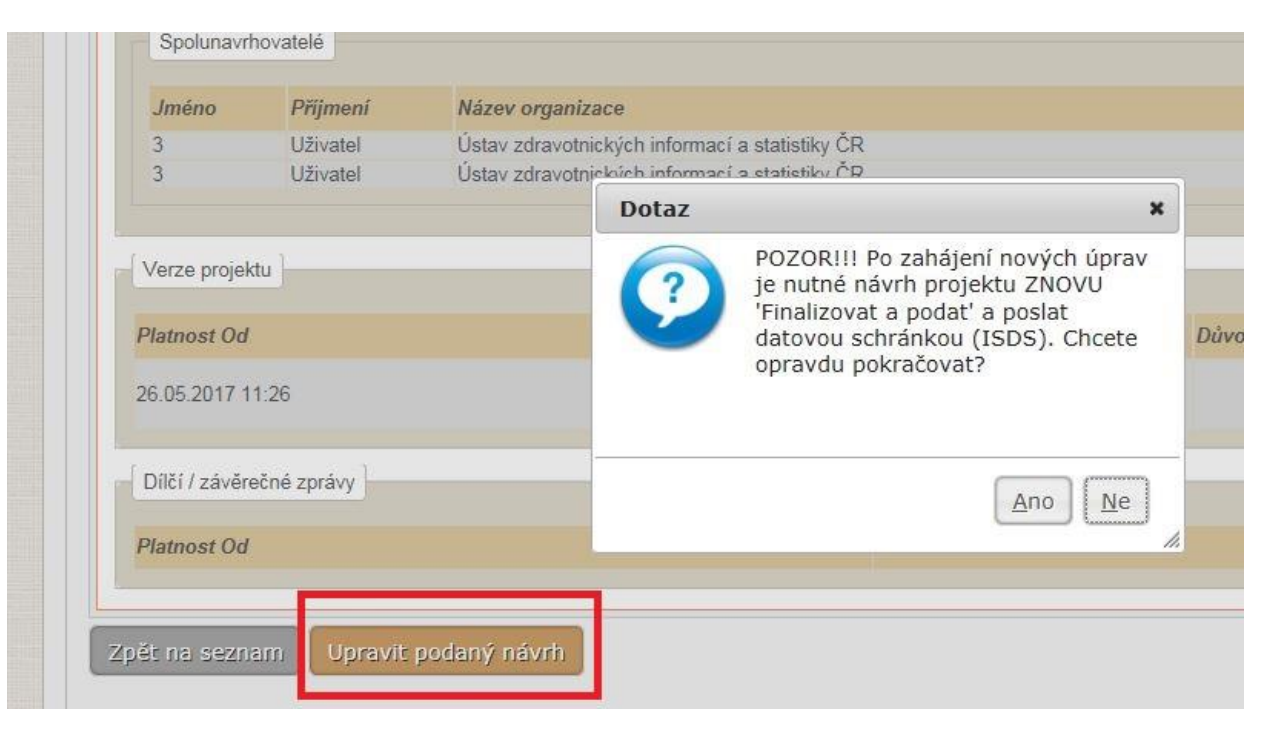

| Verze projektu   |                  |               |            |              |                      |
|------------------|------------------|---------------|------------|--------------|----------------------|
| Platnost Od      | Platnost Do      | Důvod verze   | Stav verze | Prijato ISDS |                      |
| 05.05.2021 15:22 |                  | Úprava návrhu | Platná     | Ne           | Stáhnout PDF         |
| 04.05.2021 13:52 | 05.05.2021 15:22 | Návrh         | Platná     | Ne           | Otevřít Stáhnout PDF |

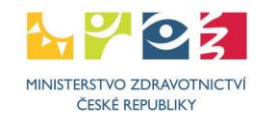

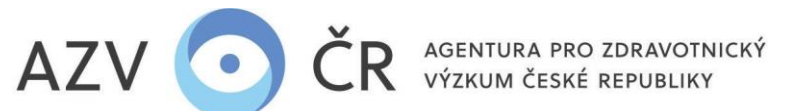

### 6) KONTROLA SPÁROVÁNÍ PODANÉHO NÁVRHU PROJEKTU

Po zaslání finálního PDF návrhu projektu datovou zprávou je vhodné ověřit, zda došlo ke spárování zaslaného PDF s návrhem projektu v ISVP. Tuto informaci naleznete v záložce detailu projektu označené **"Detail"** ve spodní části nazvané **"Verze projektu"**, kde ve sloupci **"Přijato ISDS"** musí být **"V pořádku"** ("V pořádku" musí být u verze návrhu, kterou jste stáhli pomocí **"Stáhnout PDF"**, toto PDF nesmí být měněno např. přeuloženo, pokud nedošlo k úpravám a opětovnému zaslání, nachází se tato verze na prvním řádku). Pokud se ve sloupci objeví text **"S chybou**", tak se datová zpráva s ISVP nespárovala (došlo k porušení dokumentu), je tedy nutné vygenerovat PDF a opětovně ho zaslat datovou zprávou, pokud je ve sloupci **"Ne**", nebyla datová zpráva dosud poslána či na AZV prozatím nedošlo k vyzvednutí datové zprávy a předání do ISVP.

| Verze projektu   |             |             |            |              |              |
|------------------|-------------|-------------|------------|--------------|--------------|
| Platnost Od      | Platnost Do | Důvod verze | Stav verze | Přijato ISDS |              |
| 27.05.2020 09:00 |             | Návrh       | Platná     | Vpořádku     | Stáhnout PDF |

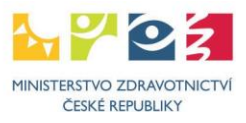

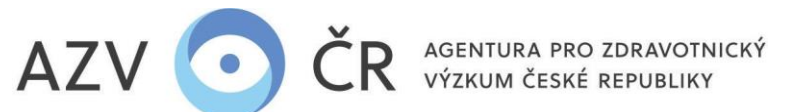

# 7) PRINCIPY GENDEROVÉ ROVNOSTI

Za instituci je možné vyplnit způsob prokazování genderové rovnosti pod ikonou **"Nastavení org."** do části **"Principy genderové rovnosti"**, tyto údaje přidává role **"Uchazeč"** (jsou platné pro celou instituci).

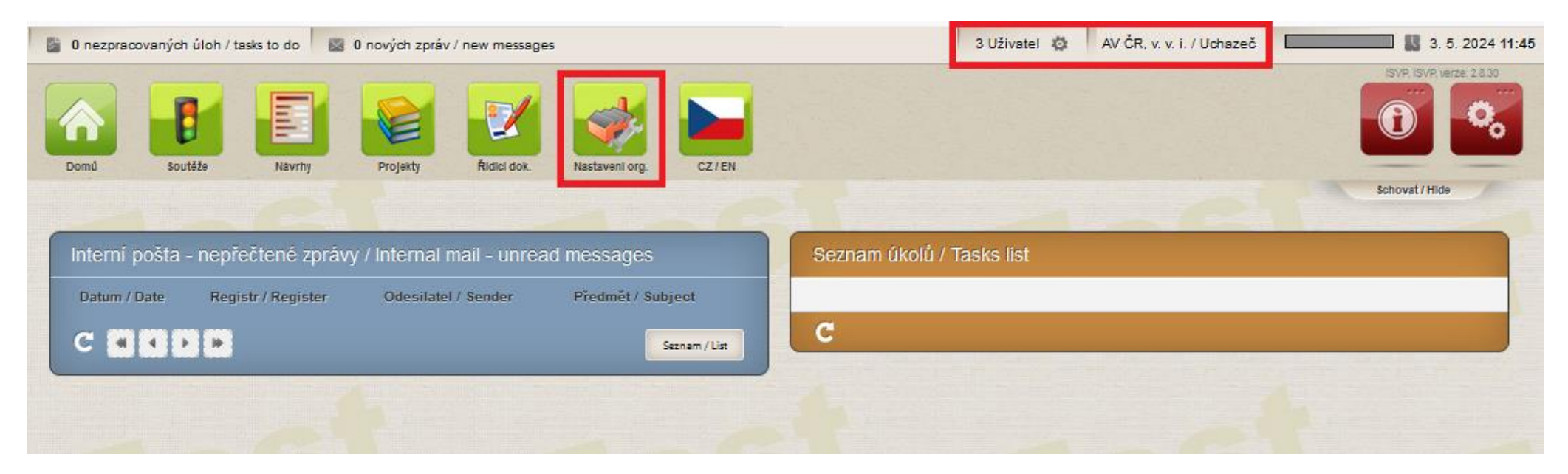

Do této části, namísto textu, či jako jeho doplnění, je možné vložit také odkaz (na web) na Plán genderové rovnosti (GEP), HR Award, implementaci Strategie rovnosti žen a mužů na toky 2020-2030, vnitřní směrnici VO či jiný obdobný dokument, prokazující aktivní přístup k podpoře nediskriminačního přístupu. Jelikož se toto pole následně propisuje do návrhu projektu jak v online verzi, tak PDF, je nutné údaje vyplnit v anglickém jazyce, pole je omezeno 2 000 znaky.

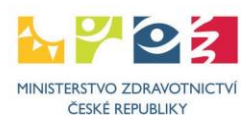

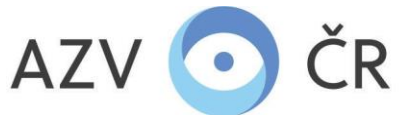

AGENTURA PRO ZDRAVOTNICKÝ VÝZKUM ČESKÉ REPUBLIKY

#### Subjekt - .ENTE s.r.o.

| ázev - česky                                 | e organizade                                                      |                                                   |                                                 | Název - anglicky                        |                                                                                    |                               | Email                                                                            |                                                                           |
|----------------------------------------------|-------------------------------------------------------------------|---------------------------------------------------|-------------------------------------------------|-----------------------------------------|------------------------------------------------------------------------------------|-------------------------------|----------------------------------------------------------------------------------|---------------------------------------------------------------------------|
| o<br>279978                                  | Datová schránka                                                   | Typ organizace<br>Výzkumná organi:                | Druh organiz<br>zace 112 - Spo                  | ečnost s ručenír                        | n omezeným                                                                         | •                             | Stát<br>CZ - Česko 🔹                                                             | J                                                                         |
| Adresa orga<br>Ulice<br>Nová<br>PSČ<br>11023 | obec<br>Praha                                                     | Čísi<br>58                                        | lo popisné Čísic<br>38 / I<br>Část obce         | tační                                   | Údaje do smlouvy/rozhodnutí<br>Organizace zastoupená<br>Organizace zapsaná v       |                               |                                                                                  |                                                                           |
| Principy gen<br>Uvedte způso<br>We suppo     | nderové rovnosti<br>ob prokazování gende<br>ort the principles of | erové rovnosti ve Vaší i<br>gender equality: http | nstituci v anglickém jaz<br>ps://genderaveda.cz | vce (lze vložit odka<br>Wp-content/uplo | z na plán genderové rovnosti – GEP, HR Awa<br>ads/2023/04/Analyza-Planu-genderove- | rd či jiný oba<br>rovnosti-ve | dobný dokument prokazující aktivní přístu<br>erejnych-vysokych-skol-a-verejnych- | p k podpoře nediskriminačního přístupu)<br>vyzkumnych-instituci_FINAL.pdf |

V rámci konkrétního projektu by měla být integrace genderové dimenze popsána (napříč přílohou "popis projektu").

KONTAKTY

Metodickou podporu systému zajišťuje AZV ČR: <u>helpdesk@azvcr.cz</u>; +420 271 019 257

Technickou podporu systému zajišťuje ÚZIS ČR: <u>helpdesk.registry@uzis.cz</u>; +420 222 269 999

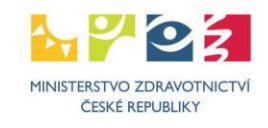